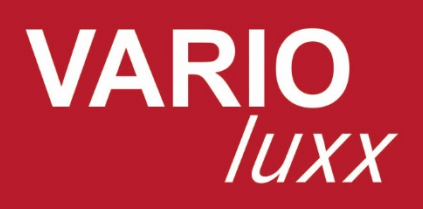

# **BEDIENUNGSANLEITUNG**

Clact

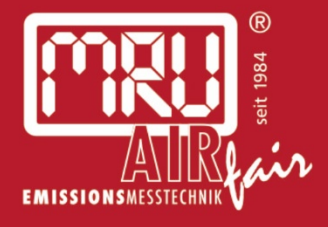

9442DE-SYN

#### Hersteller:

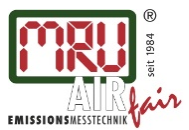

MRU GmbH, Fuchshalde 8 + 12, 74172 Neckarsulm-Obereisesheim Geschäftsführer: Erwin Hintz Fon +49 71 32 99 62-0, Fax +49 71 32 99 62-20 Mail: info@mru.de \* Internet: www.mru.eu

HRB 102913, Amtsgericht Stuttgart USt.-IdNr. DE 145778975

Rechtliche Hinweise / Urheberrechtsvermerk

Originalbetriebsanleitung

© 2018 by MRU

Alle Rechte vorbehalten

Kein Teil des Werkes darf in irgendeiner Form (Druck, Fotokopie elektronische Medien oder einem anderen Verfahren) ohne die schriftliche Genehmigung des Herausgebers reproduziert oder unter der Verwendung elektronischer Systeme verarbeitet, vervielfältigt oder verbreitet werden, soweit dem kein zwingendes Gesetz entgegensteht.

Alle verwendeten Markenzeichen und Wortmarken sind, auch wenn nicht ausdrücklich als solche gekennzeichnet, Eigentum ihrer jeweiligen Inhaber.

Ausgabe: 2019-03-14, V03

# Inhalt

| 1 |      | Einleitung                                     | 5          |
|---|------|------------------------------------------------|------------|
|   | 1.1. | Bestimmungsgemäße Verwendung                   | 5          |
|   | 1.2. | Über uns                                       | 6          |
| r |      | Hipwoico zum Gorät und zur Sichorhoit          | 7          |
| Ζ | 21   | Sicherbeitsbandhuch                            | /<br>7     |
|   | 2.1. | Sicherheitshinweise                            | /<br>7     |
|   | 2.2. |                                                | /          |
| 3 |      | Beschreibung                                   | 8          |
|   | 3.1. | Aufgabe                                        | 8          |
|   | 3.2. | Schematischer Gaslaufplan                      | 8          |
|   | 3.3. | Messgerät                                      | 9          |
|   | 3.4. | Anschlüsse                                     | 10         |
|   | 3.5. | Sonden                                         | 10         |
|   | 3.6. | Industrie-Gasentnahmesonde Typ "TR"            | 11         |
|   | 3./. | Gasaufbereitung                                | 11         |
|   | 3.8. |                                                | 12         |
|   | 3.9. | Infrarot Messprinzip                           | 13         |
| 4 |      | Bedienung                                      | 14         |
|   | 4.1. | Inbetriebnahme                                 | 14         |
|   | 4.2. | Einschalten                                    | 14         |
|   | 4.3. | Einschalten nach automatischer Notausschaltung | 14         |
|   | 4.4. | Ausschalten                                    | 14         |
|   | 4.5. | Ausschalten mit Reset                          | 15         |
|   | 4.6. | Bedienoberfläche                               | 15         |
| 5 |      | Finstellungen                                  | 16         |
| 5 | 51   | Geräteeinstellungen                            | 16         |
|   | 5.7  | Einstellung Datum und Uhrzeit                  | 17         |
|   | 5.3. | Messprogramm konfigurieren                     | 17         |
|   | 5.4. | Messprogramm Strömungsmessung                  | 19         |
|   | 5.5. | Einstellen des CO Grenzwerts                   | 20         |
| _ |      |                                                |            |
| 6 |      | Messbetrieb                                    | 21         |
|   | 6.1. | Vorbereitung jeder Messung                     | 21         |
|   | 6.2. | Durchführung der Messung                       | 23         |
| 7 |      | Instandhaltung und Pflege                      | 26         |
|   | 7.1. | Reinigung und Pflege                           | 26         |
|   | 7.2. | Instandhaltung                                 | 26         |
| ~ |      |                                                | <b>~</b> - |
| 8 | ~ ~  | Datenspeicher                                  | 27         |
|   | 8.1. | Organisation des Datenspeichers                | 27         |
|   | 8.2. | Into uber den Datenspeicher                    | 27         |
|   | 8.3. | Anlagenstamm                                   | 27         |
|   | 8.4. | Datenaustausch über USB (CSV-Export)           | 29         |
|   | 8.5. | Export von Abgasmessungen                      | 29         |

| 9 Extras                                                 | 30 |
|----------------------------------------------------------|----|
| 9.1. Passwort                                            | 30 |
| 9.2. Interner Logger                                     | 30 |
| 9.3. Servicewerte                                        | 31 |
| 9.4. Einstellung der Analogausgänge (4 – 20 mA)          | 31 |
| 9.5. Einstellung der Analogeingänge (4 – 20 mA)          | 33 |
| 9.6. Info                                                | 34 |
| 9.7. Drucker                                             | 34 |
| 9.8. WIFI (WLAN) für Fernsteuerung über MRU4win oder VNC | 36 |
|                                                          |    |
| 10 Infos uber Geratekomponenten                          |    |
| 10.1. Firmware Aktualisierung                            |    |
| 11 Spezifikationen                                       | 40 |
| 11.1. Technische Daten                                   | 40 |
| 11.2. NDIR Messwerte & TCD H2                            | 40 |
| 11.3. Elektrochemische-, Temperatur- und Drucksensoren   | 40 |
| 11.4. Gasentnahme und Aufbereitung                       | 41 |
| 11.5. Berechnete Werte                                   | 41 |
| 11.6. Datenkommunikation                                 | 42 |
|                                                          | 10 |
| 12 Anhang                                                |    |
| 12.1. Fehlerdiagnosen am Messgerät                       |    |
| 12.2. Feste IP-Adresse vergeben                          |    |
| 12.3. RS485 Extern (Option)                              |    |
| 12.4. Ersatzteile                                        | 49 |
| 13 Konformitätserklärung                                 | 50 |

## 1 Einleitung

- Diese Bedienungsanleitung ermöglicht Ihnen die sichere Bedienung des MRU Analysegeräts **VARIO***luxx*.
- Lesen Sie diese Bedienungsanleitung aufmerksam durch und machen Sie sich mit dem Produkt vertraut, bevor Sie es einsetzen.
- Dieses Gerät darf grundsätzlich nur von fachkundigem Personal für den bestimmungsgemäßen Gebrauch eingesetzt werden.
- Beachten Sie besonders die Sicherheits- und Warnhinweise, um Verletzungen und Produktschäden vorzubeugen.
- Für Schäden, die durch Nichtbeachtung dieser Bedienungsanleitung entstehen, übernehmen wir keine Haftung.
- Bewahren Sie diese Bedienungsanleitung griffbereit auf, um bei Bedarf nachschlagen zu können.
- Händigen Sie alle Unterlagen bei Weitergabe des Geräts an Dritte aus.

## 1.1. Bestimmungsgemäße Verwendung

Das Messgerät **VARIO***luxx* ist vorgesehen für Kurz- und Langzeitmessungen im Rahmen von Emissions-Kontrollmessungen und Einstellarbeiten an Kleinfeuerungsanlagen und Großkesseln. Das Messgerät erfasst die Messgrößen und speichert sie zur Weiterverarbeitung.

Das Messgerät ist insbesondere nicht gedacht als Sicherheitseinrichtung oder Personenschutzausrüstung. Es darf nicht eingesetzt werden als Warngerät um Personen vor schädlichen Gase zu warnen.

Das Gerät entspricht beim Inverkehrbringen dem Stand von Wissenschaft und Technik und den anerkannten sicherheitstechnischen Regeln. Das Gerät muss gemäß den Angaben der bestimmungsgemäßen Verwendung eingesetzt werden.

> Das Gerät darf weder konstruktiv noch sicherheitstechnisch verändert werden. Veränderungen dieser Art durch den Benutzer führen zum Erlöschen der Konformitätserklärung.

## Schreibweise

In der Anleitung werden die wissenschaftlichen Schreibweisen (NO<sub>2</sub>) der Gase verwendet, während in den Screenshots der Bedienoberfläche die Gase in Großbuchstaben (NO2) benannt werden.

#### 1.2. Über uns

Hergestellt wird das Messgerät durch die Firma MRU GmbH in Neckarsulm-Obereisesheim, einem mittelständischen Unternehmen, das sich seit 1984 auf die Entwicklung, Produktion und Vertrieb hochwertiger Emissions-Analyse-Systeme spezialisiert hat. MRU fertigt sowohl Serientypen als auch kundenspezifische Sonderausführungen.

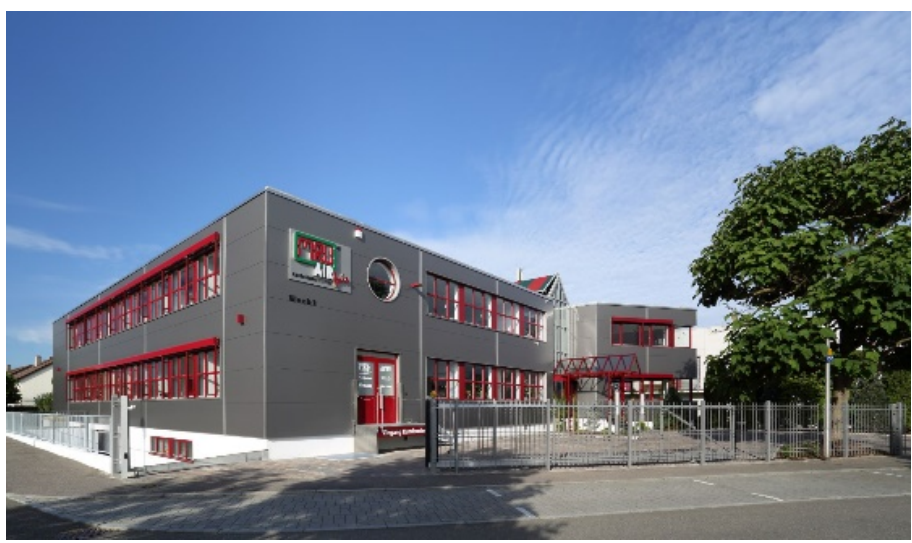

Werk 1: Vertrieb, Kundendienst, Entwicklung

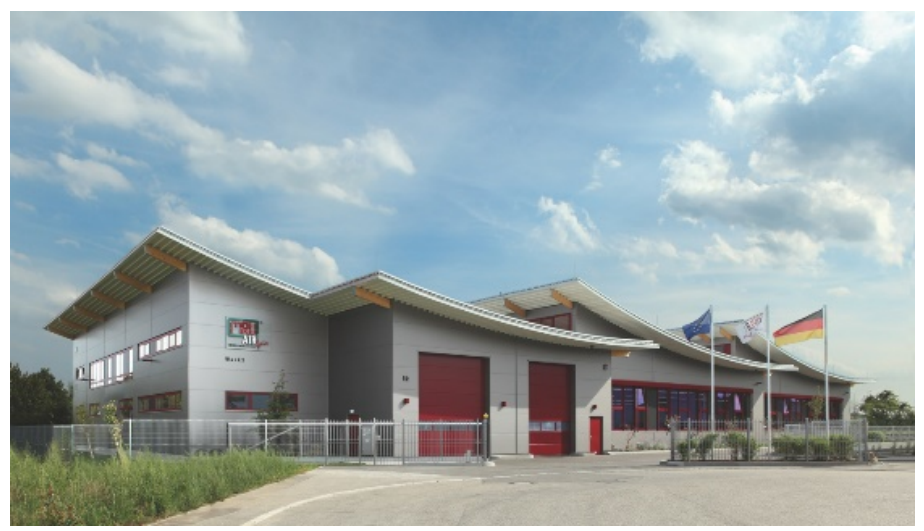

Werk 2: Produktion

MRU GmbH Fuchshalde 8 + 12 74172 Neckarsulm - Obereisesheim GERMANY

Tel +49 71 32 99 62 0 (Zentrale) Tel +49 71 32 99 62 61 (Kundendienst) Fax +49 71 32 99 62 20 Email: <u>info@mru.de</u> Internet: <u>www.mru.eu</u>

# 2 Hinweise zum Gerät und zur Sicherheit

## 2.1. Sicherheitshandbuch

In dem mitgelieferten separaten Sicherheitshandbuch sind alle allgemeinen Hinweise und Sicherheitshinweise zu den MRU Messgeräten aufgeführt. Deshalb muss dieses Handbuch vor der ersten Benutzung des Messgeräts gelesen und beachtet werden.

Gerätespezifische Sicherheits- und Warnhinweise sind in dieser Bedienungsanleitung gefahrbringenden Handlungen vorangestellt.

## 2.2. Sicherheitshinweise

Die verwendeten Kategorien der Sicherheitshinweise sind hier nochmals erklärt.

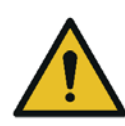

## GEFAHR

Bezeichnet eine unmittelbar drohende Gefahr, die bei Nichtbeachtung zu schweren Körperverletzungen oder zum Tod führen.

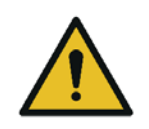

#### **WARNUNG**

Bezeichnet eine unmittelbare drohende Gefahr, die bei Nichtbeachtung zu schweren Körperverletzungen, Sachschäden oder zum Tod führen kann.

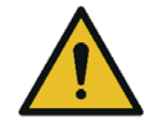

## **A** VORSICHT

Bezeichnet eine möglicherweise gefährliche Situation, die bei Nichtbeachtung zu leichten Verletzungen führen kann.

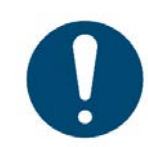

## ACHTUNG

Bezeichnet eine möglicherweise schädliche Situation, die bei Nichtbeachtung zu Beschädigungen an dem Gerät oder in dessen Umgebung führen kann.

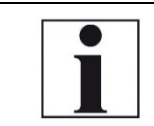

#### HINWEIS

Bezeichnet Anwendungstipps und andere besonders wichtige Informationen.

Beispiel für die Darstellung eines Warnhinweises:

#### **A** VORSICHT

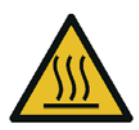

Verbrennungs- und Brandgefahr durch heiße Gasentnahmesonde.

Verletzungen und Sachschäden können die Folge sein.

► Heißes Sondenrohr abkühlen lassen.

# 3 Beschreibung

## 3.1. Aufgabe

Die Kernaufgabe des Messgeräts besteht in der Analyse von Rauchgasen wie sie von Verbrennungsanlagen oder Motoren emittiert werden.

• Das Messgerät ist dafür optimiert und umfasst alle Komponenten von der Gasentnahmesonde bis zur Datenverarbeitung.

• Das Gerät erfüllt darüber hinaus weitere Messaufgaben wie Druck und Temperaturmessung oder Messung der Strömungsgeschwindigkeit.

Einen aktuellen Überblick über die verfügbaren Optionen erhalten Sie über die MRU Homepage oder sprechen Sie unseren Vertrieb an.

## 3.2. Schematischer Gaslaufplan

In Kombination mit der Abgassonde saugt das Messgerät ein Teilvolumen des Abgases aus dem Verbrennungskanal ab und analysiert es mittels Sensoren (z.b. elektrochemische Sensoren oder Infrarot-Messbänken) auf seine Bestandteile. Temperatur und ggf. Druck (Zug) an der Sondenspitze werden durch eingebaute Sensoren erfasst.

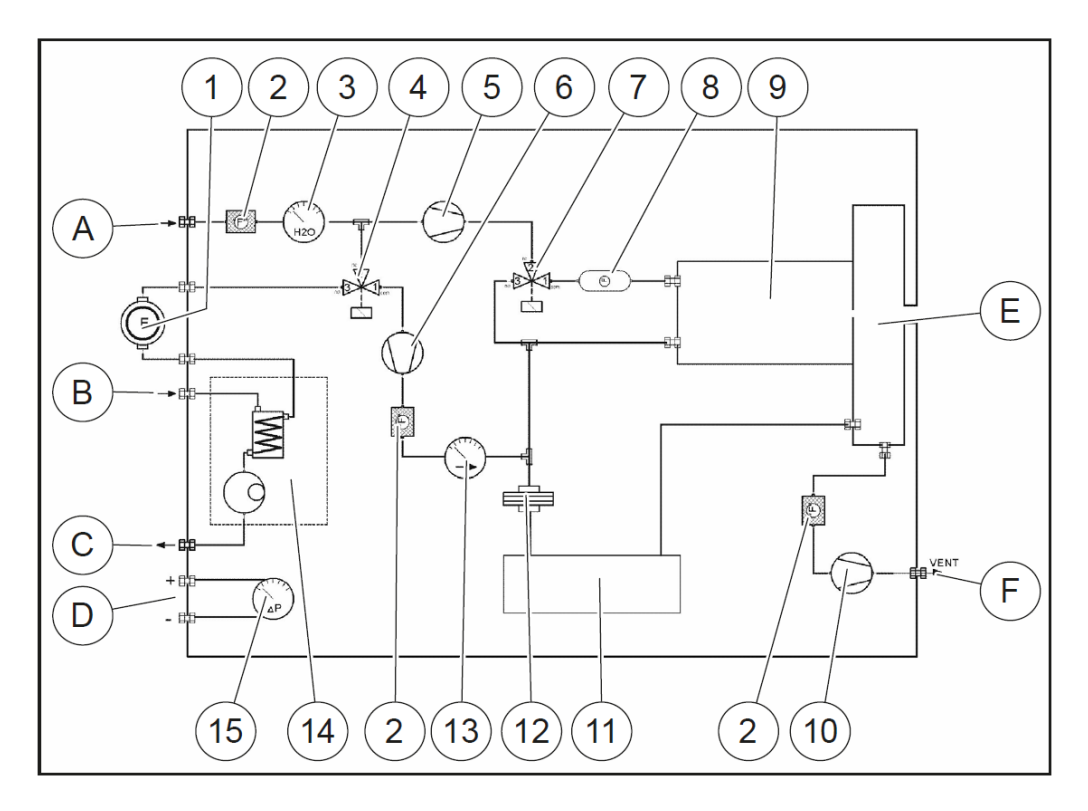

| А | Frischlufteingang | В | Messgaseingang          |
|---|-------------------|---|-------------------------|
| С | Kondensatauslass  | D | Differenzdruckanschluss |
| Ε | Gasauslassbox     | F | Gasauslass              |

| 1  | Messgasfilter (PTFE)        | 2  | Staubfilter                   |
|----|-----------------------------|----|-------------------------------|
| 3  | Feuchtesensor               |    | Magnetventil für automatische |
|    |                             |    | Nullpunktnahme                |
| 5  | CO Spülpumpe                | 6  | Messgaspumpe                  |
| 7  | Magnetventil für CO Spülung | 8  | NOx Schutzfilter              |
| 9  | Kammer für elektrochemische | 10 | Auslasspumpe                  |
|    | Sensoren                    |    |                               |
| 11 | Infrarot (NDIR) Bank        | 12 | Acrodisc PTFE Filter          |
| 13 | Messgasdurchflusssensor     | 14 | Gaskühler                     |
| 15 | Differenzdrucksensor        |    |                               |

Bei dem VARIO*luxx* SYNGAS ist auf dem rückseitigen Seitenteil neben dem Lüfter des Gaskühlers ein Gerätelüfter angebracht um eventuell sich bildende explosive Gasmischungen schnell aus dem Geräteinneren zu entfernen.

## 3.3. Messgerät

Das Messgerät besteht aus einem kompakten und robusten Metallgehäuse mit stoßabsorbierenden Kunststoffecken. Alle elektrischen und pneumatischen Anschlüsse finden sich auf den Stirnseiten des Geräts. Bedient wird es über das berührungsempfindliche Touchdisplay.

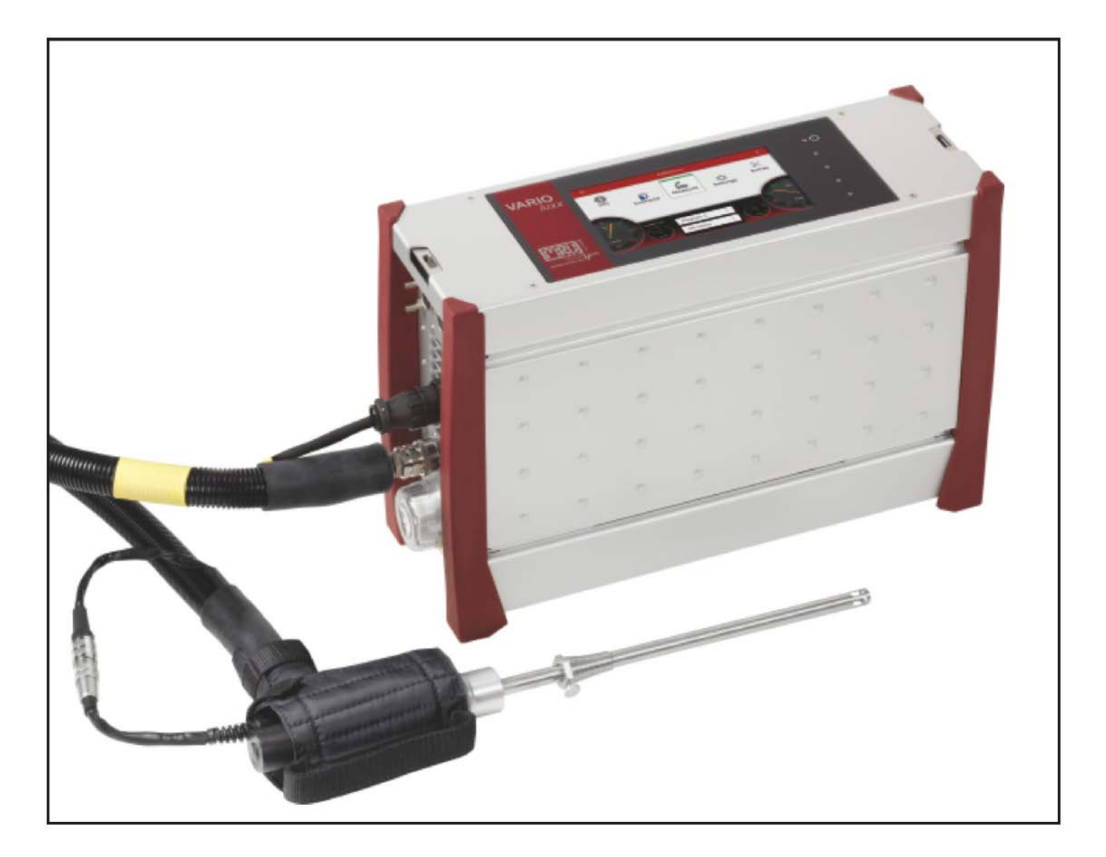

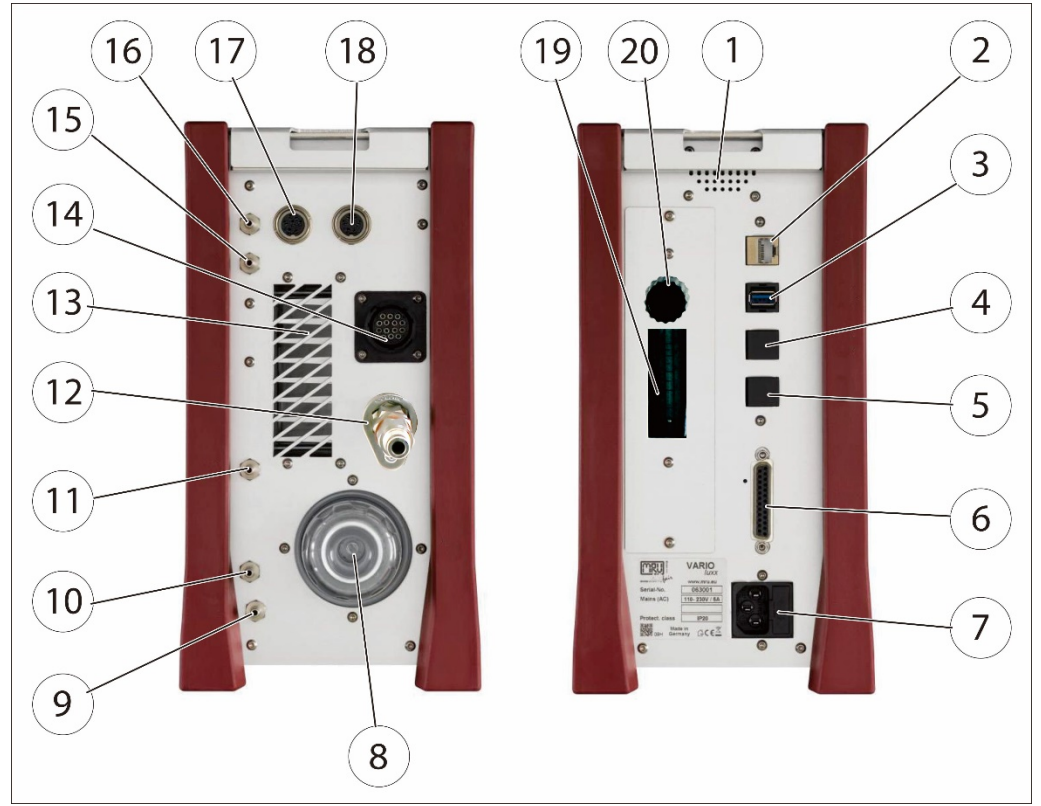

#### 3.4. Anschlüsse

| 1  | Lautsprecher                | 2  | Ethernet (LAN)                 |
|----|-----------------------------|----|--------------------------------|
| 3  | USB-Buchse                  | 4  | Zweite USB-Buchse (Option)     |
| 5  | RS485 (Option)              | 6  | Analog-Ausgänge 4 20 mA        |
| 7  | Netzanschluss               | 8  | Gasfilter                      |
| 9  | Kondensatausgang Schlauch-  | 10 | Gasausgang (VENT) Schlauch-    |
|    | anschluss DN 4/6            |    | anschluss DN 4/6               |
| 11 | Frischlufteingang           | 12 | Messgaseingang                 |
| 13 | Abluft Gaskühler            | 14 | Sondenanschluss, elektrisch    |
| 15 | Druck-/ Differenzdruck      | 16 | Druck-/Differenzdruck (Abso-   |
|    |                             |    | lutdruck)                      |
| 17 | Temperatur Verbrennungsluft | 18 | AUX-Buchse                     |
| 19 | Anzeige der Durchflussmenge | 20 | Nadelventil zur Durchflussein- |
|    |                             |    | stellung                       |

## 3.5. Sonden

In der Kombination mit dem Messgerät werden Sonden in verschiedenen Ausführungen mit festem oder mit wechselbarem Sondenrohr angeboten. für hohen oder geringen Staubanteil

- für Abgastemperaturen bis 800 °C (Edelstahl),
- für Abgastemperaturen bis 1.200 °C (Inconel),
- für Abgastemperaturen bis 1.700 °C (Keramik)
- mit und ohne beheiztem Vorfilter
- mit und ohne beheizter Gasentnahmeleitung
- Sondenrohre in verschiedenen Längen

Einen vollständigen Überblick erhalten Sie in der aktuellen MRU-Preisliste.

## 3.6. Industrie-Gasentnahmesonde Typ "TR"

Für Anwendung mit hohem Staub-/Schmutzanteil mit beheiztem, austauschbarem Glaswollefilter.

Für Wechselsondenrohr mit Abgastemperaturmessung mittels Typ K-Thermoelement.

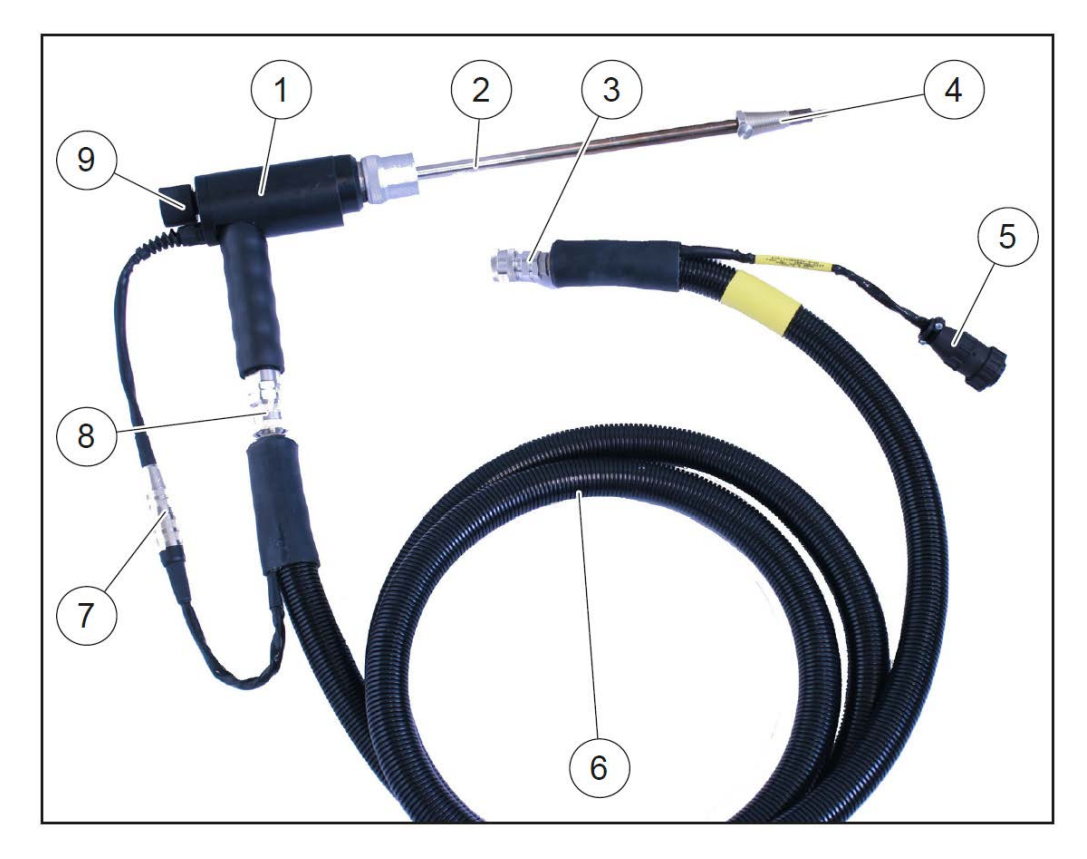

| 1 | Sondengriff               | 2 | Sondenrohr                |
|---|---------------------------|---|---------------------------|
| 3 | Schnellverschlusskupplung | 4 | Sondenkonus               |
| 5 | Kabelstecker (14-polig)   | 6 | Schlauchleitung beheizt   |
| 7 | Kabelkupplung (5-polig)   | 8 | Schnellverschlusskupplung |
| 9 | Filterverschluss          |   |                           |

## 3.7. Gasaufbereitung

Das angesaugte Messgas wird im Gerät getrocknet und gefiltert, bevor es den Sensoren zugeführt wird.

Zur Trocknung dient ein Messgaskühler mit Peltierelement. Das darin anfallende Kondensat wird mittels einer Peristaltik-Pumpe zum Kondensatausgang gefördert wo es Tropfen bildet.

Zur Kondensatabfuhr kann ein Schlauch (DN 4/6) angeschlossen werden. Am Messgasausgang kann zur Ableitung ebenfalls ein Schlauch (DN 4/6, nicht länger als 5 m) angeschlossen werden.

Zur anschließenden Filterung dient ein Rundfilter an der Stirnseite des Messgeräts.

## 3.8. Elektrochemisches Messprinzip

Der Sauerstoffgehalt O2 des Messgases wird mit einer 2-Elektroden elektrochemischen Sensor gemessen.

Toxische Gase wie Kohlenmonoxid CO, Stickstoffoxyd NO, Stickstoffdioxyd NO<sub>2</sub>, Schwefeldioxyd SO<sub>2</sub>, Schwefelwasserstoff H<sub>2</sub>S, werden mit 3-Elektroden Sensoren gemessen.

Die elektrochemischen Sensoren arbeiten nach der Gas-Diffusionstechnik. Vorteile dieser Technik sind: Das permanent erzeugte Signal ist direkt proportional und linear zur Volumenkonzentration (% oder ppm) der untersuchten Gaskomponenten.

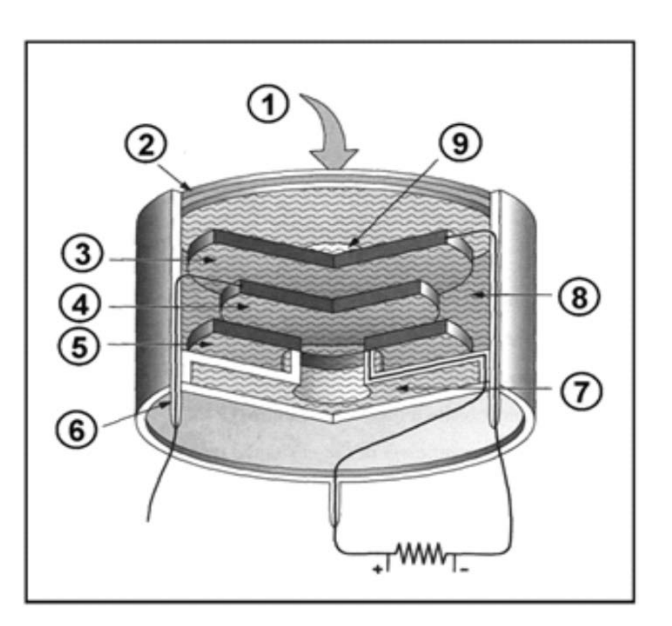

| 1             | Messgas            |  |  |
|---------------|--------------------|--|--|
| 2             | Staubfilter        |  |  |
| 3 S-Elektrode |                    |  |  |
| 4             | R-Elektrode        |  |  |
| 5             | C-Elektrode        |  |  |
| 6             | Anschlusspin       |  |  |
| 7             | Elektrolytspeicher |  |  |
| 8             | Elektrolyt         |  |  |
| 9             | Kapillarmembrane   |  |  |
|               |                    |  |  |

Die 3 Elektroden sind: S (Fühlerelektrode), C (Gegenelektrode) und R (Referenzelektrode).

Die Gase, die zur S-Elektrode gelangen, reagieren an deren Oberfläche entweder durch Oxidation (wie z.B. CO, H<sub>2</sub>S, SO<sub>2</sub>, NO, H<sub>2</sub>) oder Reduktion (wie NO<sub>2</sub> und Cl<sub>2</sub>).

Beispiel für einen CO Sensor: an der S-Elektrode reagiert CO wie folgt:  $CO + H_2O -> CO_2 + 2H + 2e$ andererseits: an der C-Elektrode wird Sauerstoff aus der Luft zu Wasser reduziert:  $\frac{1}{2}O_2 + 2H + 2e - > H$ 

Der erzeugte Strom ( $\mu\text{A-Bereich})$  wird gemessen und vom integrierten Mikroprozessor ausgewertet.

## 3.9. Infrarot Messprinzip

Mit dem nicht streuenden Infrarotmodul im Messgerät ist es möglich, CO (Kohlenmonoxid), CO<sub>2</sub> (Kohlendioxid) und HC (Kohlenwasserstoffe) zu messen.

Als Sonderoption ist es möglich, auch Schwefeldioxid SO<sub>2</sub> im höheren Messbereich zu messen, wo der elektrochemische SO<sub>2</sub> Sensor nicht mehr einsetzbar ist.

## Prinzip der IR-Messzelle (NDIR)

Ein modulierter Infrarotstrahler (IR) erzeugt einen pulsierenden Infrarotstrahl. Das Infrarotlicht wird durch die Abgasmesszelle zum optischen Detektorblock geleitet.

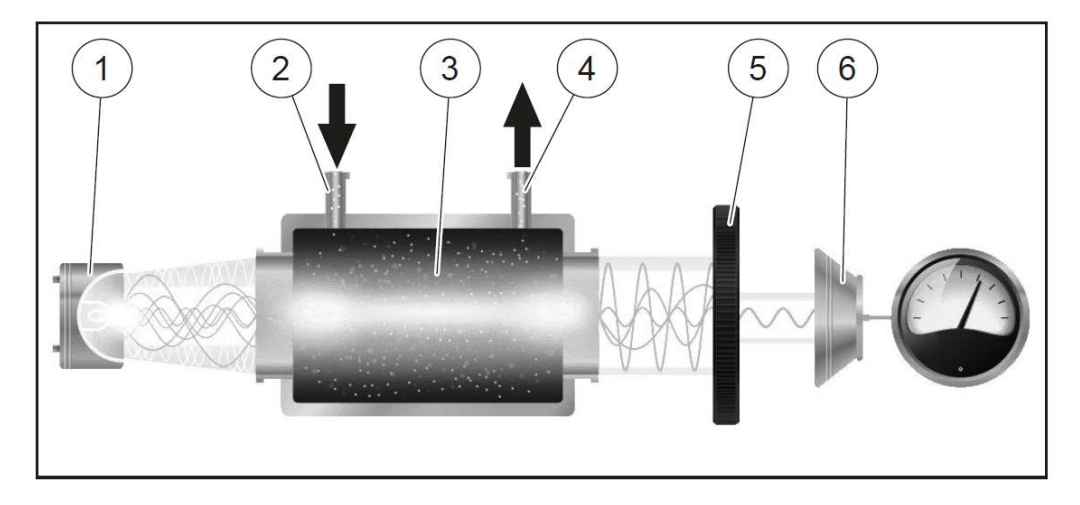

| 1 | IR-Strahler    | 2 | Messgaseingang |
|---|----------------|---|----------------|
| 3 | Messgaskammer  | 4 | Messgasauslass |
| 5 | Bandpassfilter | 6 | IR-Detektor    |

Nicht von der Gasprobe absorbiertes Infrarotlicht wird zum optischen Detektor geleitet. Es passiert optische Bandpassfilter, die jeweils auf das Absorptionsspektrum der Messgase ausgerichtet sind.

Sie erzeugen eine Spannung proportional zur Infrarotlichtintensität. Das Signal des Detektors wird verstärkt und mit einem analog/digitalen Wandler digitalisiert.

Der Mikrocontroller danach wertet diese Signale aus und berechnet die Konzentrationen der Messgase.

# 4 Bedienung

## 4.1. Inbetriebnahme

Das Gerät verlässt das Werk in zusammengebautem Zustand und ist einsatzbereit.

Kontrollieren Sie dennoch das Gerät auf Vollständigkeit und Unversehrtheit.

Schließen Sie den Netzstecker an.

- ⇒ Das Gerät schaltet sich ein und das Betriebssystem fährt hoch
- ⇒ Die blaue LED f
  ür Power und die blaue LED f
  ür Netzbetrieb leuchten (im Fehlerfall leuchtet die Power LED rot)
- ⇒ Das Gerät durchläuft eine Startroutine: (je nach Ausführung ca. 30 min.)
  - Selbsttest
  - Aufwärmphase der Infrarotmessbank
  - Abkühlen des Gaskühlers, währenddessen erscheint das Symbol
  - Nullpunktnahme 
     zero

Laden Sie den Geräteakku für mindestens 8 Std. am Stromnetz auf.

- ⇒ Der Akku wird geladen sobald eine Verbindung mit dem Stromnetz hergestellt ist.
- ⇒ Eine blaue LED blinkt

## 4.2. Einschalten

Berühren Sie die & Taste für mindestens 3 sec.

- $\Rightarrow$  LED leuchtet blau.
- ⇔ Lassen Sie die ७ Taste los.
- ⇒ LED leuchtet rot, Gerät fährt hoch.

## 4.3. Einschalten nach automatischer Notausschaltung

Nach einer erfolgten automatischer Notabschaltung ohne Herunterfahren des Betriebssystems müssen Sie das VARIOIuxx SYNGAS wie folgt einschalten:

- $\Rightarrow$  LED leuchtet blau.
- $\Rightarrow$  Lassen Sie die 0 Taste los.
- ⇒ LED leuchtet rot, Gerät fährt hoch.

## 4.4. Ausschalten

Berühren Sie das "Kontextmenü" auf dem Display.

Drücken Sie "Gerät ausschalten". ⇒ "Das Gerät wird heruntergefahren". oder Berühren Sie die ७ Taste. ⇒ Gerät jetzt ausschalten? ⇒ Drücken Sie "Ja".

## 4.5. Ausschalten mit Reset

Berühren Sie die ७ Taste bei blinkender LED für mindestens 30 sec. Lassen Sie nach Umschalten auf Dauerlicht die ७ Taste los. ⇒ Das Gerät schaltet mit Reset ab.

#### 4.6. Bedienoberfläche

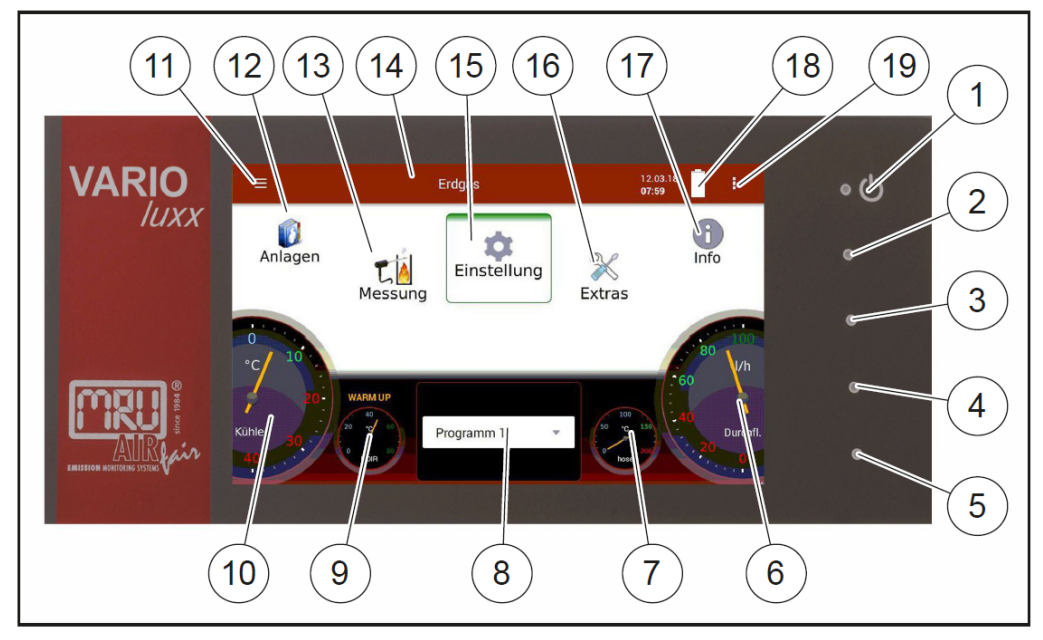

| 1  | Ein/Ausschalten und Reset                                        |
|----|------------------------------------------------------------------|
| 2  | Reserve                                                          |
| 3  | Reserve                                                          |
| 4  | LED Anzeige Netzbetrieb/Akkuladebetrieb                          |
| 5  | Reserve                                                          |
| 6  | Aktueller Messgasstrom                                           |
| 7  | Aktuelle Temperatur Heizschlauch                                 |
| 8  | Gewähltes Messprogramm, z.B. Test- oder Messprogramm             |
| 9  | Aktuelle Temperatur Infrarotmesstechnik                          |
| 10 | Aktuelle Temperatur Gaskühler                                    |
| 11 | Zugriff auf Detailinformationen der Gerätekomponenten. Insbeson- |
|    | dere für Servicefall oder Nachfragen                             |
| 12 | Menü Anlagen                                                     |
| 13 | Menü Messung                                                     |
| 14 | Statusanzeige: Anzeige der Nullpunktnahme, Alarme, ausgeführtes  |
|    | Messprogramm, eingestellter Brennstoff                           |
| 15 | Menü Einstellungen                                               |
| 16 | Menü Extras                                                      |
| 17 | Menü Info                                                        |
| 18 | Akkuladeanzeige                                                  |
| 19 | Kontextmenü mit fensterabhängigen Zusatzfunktionen               |

Alle Funktionen werden über den Touchscreen des Geräts angewählt. Die Bedienung und Navigation erfolgt durch Wischen mit einem Finger. In den einzelnen Menüs und Fenstern stehen Ihnen dafür weitere Untermenüs zur Verfügung.

# 5 Einstellungen

Nachdem die Betriebsbereitschaft des Geräts sichergestellt ist, können Sie im Rahmen der ersten Inbetriebnahme einige kundenspezifische Anpassungen vornehmen. Alle Einstellungen lassen sich später jederzeit ändern.

## 5.1. Geräteeinstellungen

Im Menü Einstellung können Sie folgende Anpassungen vornehmen:

| <                        | Einstellung |                              |     | 04.04.18<br>10:05       |
|--------------------------|-------------|------------------------------|-----|-------------------------|
| Druck in                 |             | Modbus Slave ID              |     |                         |
| hPa/Pa                   | *           | 1                            | _ + | Verbrennungsanalyse     |
| Temperatur in            |             | Messpause nach Luft [sec]    |     | VNC                     |
| °C                       | •           | 0                            | _ + |                         |
| Land (Brennstofftabelle) |             | Heizschlauch-Temperatur [°C] |     | Bezugstemperatur [°C]   |
| Germany                  | ¥           | 160                          | _ + | 0 -                     |
| Sprache                  |             |                              |     | Nullpunkt-Intervall [h] |
| Deutsch                  | *           |                              |     | 0,5 👻                   |

| Land           | Option  | Durch Umstellen des Landes<br>werden die eingestellten<br>O2-Bezugswerte verändert.<br>Die Brennstoffliste wird auf<br>länderspezifische Vorgaben<br>gesetzt, ebenso wie weitereländerspezifische Voreinstellungen und<br>Messverfahren.Achten Sie auf die korrekte Einstellung des<br>Landes in dem Sie die Messung durchführen<br>um sicherzustellen, dass alle relevanten lan-<br>desspezifischen Vorschriften für das Mess-<br>gerät eingerichtet sind |
|----------------|---------|----------------------------------------------------------------------------------------------------|
| Sprache        | Option  | Auswahl der Gerätesprache                                                                                                    |
| Modbus slave   |         | Modbus Adresse des Geräts bei Fernzugriff<br>über Modbus                                                                                                    |
| Heiz-          | 130°C - |                                                                                                    |
| schlauchtempe- | +180°C  |                                                                                                    |
| ratur          |         |                                                                                                    |
| Verbrennungs-  | AN/AUS  | Mit eingeschalteter Verbrennungsanalyse                                                                                                    |
| analyse        |         | können weitere brennstoffabhängige                                                                                                    |
|                |         | Messwerte angezeigt werden (z.B. Lambda,                                                                                                    |
|                |         | Taupunkt, ETA, Wärmeverluste).                                                                                                    |

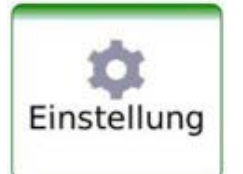

| Negative Gas-   | AN/AUS | Negative Anzeigewerte die z.B. durch         |
|-----------------|--------|----------------------------------------------|
| werte           |        | Temperaturdrift eines Sensors entstehen      |
|                 |        | können werden unterdrückt (als Null darge-   |
|                 |        | stellt)oder angezeigt                        |
| VNC             | AN/AUS | VNC Viewer zur Fernsteuerung über LAN        |
| Referenztempe-  |        | Berechnung der Werte für einen Normzu-       |
| ratur           |        | stand bei Referenztemperatur                 |
| Nullpunktinter- |        | Intervallzeit nach der das Gerät selbsttätig |
| vall            |        | eine Nullpunktnahme durchführt               |

## 5.2. Einstellung Datum und Uhrzeit

Im Menü **Extras** können Sie "Datum und Uhrzeit" prüfen und ggf. einstellen. Bei Verbindung mit dem Internet synchronisiert sich die Uhrzeit selbsttätig.

| * < |      |      | Extras |    |      | 07.08.17<br>07:19 |
|-----|------|------|--------|----|------|-------------------|
|     | Zeit |      | Datum  |    |      |                   |
|     | 6    | 18   | 6      | 07 | 30   |                   |
|     | 7    | : 19 | 7.     | 08 | . 17 |                   |
|     | 8    | 20   | 8      | 09 | 18   | ÜBERNEHMEN        |

- Stellen Sie durch Auf- und Abschieben der Zahlenreihen Uhrzeit und Datum in der umrandeten Zeile ein.
- ► "ÜBERNEHMEN" Sie die eingestellten Werte.

## 5.3. Messprogramm konfigurieren

Das Messgerät stellt im Menü Messung verschiedene Messprogramme zur Verfügung, die im Hauptfenster ausgewählt werden können. Dabei legt jedes Messprogramm Eigenschaften des Messfensters fest:

#### Testprogramm

Das Messwertfenster zeigt vordefinierte Werte und kann nicht verändert werden. Kann bei der Geräteprüfung verwendet werden um standardisierte Anzeigen zu erhalten die z.B. mit Prüfgasen einfach kontrolliert werden können.

#### Messprogramm

Das Messwertfenster kann frei eingestellt werden bzgl. der angezeigten Messwerte, des zugrunde liegenden Brennstoffs. Die Freispülgrenze des CO-Sensors (soweit vorhanden) kann festgelegt werden

• Ggf. weitere Messprogramme

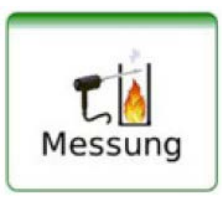

Das Messwertfenster zur Gasanalyse können Sie konfigurieren und Ihren Bedürfnissen anpassen. Das Messfenster zeigt zunächst 12 Messwerte an, durch die gescrollt werden kann um weitere Werte darzustellen.

| Anzeigefel | der verschieben |
|------------|-----------------|
|------------|-----------------|

| ° <                              | Messung, Erdgas | 07.08.17<br>08:47 |
|----------------------------------|-----------------|-------------------|
| 02 [%]                           | CO [ppm]        | Cooler [°C]       |
| 19.30                            | 0.6             | 5.0               |
| NO ref3%O2 [mg/Nm <sup>3</sup> ] | Losses [%]      | NOx [ppm]         |
| 42                               | 0.0             | 3.0               |
| CO2 [%]                          | Air ratio []    | T-gas [°C]        |
| 0.94                             | 12.59           |                   |
| CO [mg/kWh]                      | Eff. ncv [%]    | CO ref0%O2 [ppm]  |
| 8                                |                 | 7                 |

Berühren und halten Sie das Messwertfeld.

⇒ Anzeigefeld wird umrahmt.

Verschieben Sie das Anzeigefeld an eine andere Position.

⇒ Die anderen Anzeigefelder verschieben sich.

#### Messwertgröße zuweisen

| * <       | Messun                                            | ng, Messgas              | 31.01.18<br><b>15:48</b> | ÷                 |
|-----------|---------------------------------------------------|--------------------------|--------------------------|-------------------|
|           | T-Gas (°C)                                        | Diff.Druck [Pa]          | •                        | 2 [%]             |
|           | 25 Messgröße<br>Diff.Druck                        | e wählen<br>[Pa]         | 20.                      | 95                |
|           | co: v-Strömung<br>5.3<br>Volumenstr<br>14.836     | ) [m/s]<br>om [Nm³/s]    | ersetzen                 | [ppm]             |
| Mass. Koh | Mass. Kol       3.404       Durchfluss       90.5 | hlenstoff [g/s]<br>[l/h] | entfernen 8              | <sup>Nm³/s]</sup> |
| E         | SC Gaskühler<br>5.0<br>T-Heizschla                | [°C]<br>uch [°C]         | einfügen D               | : [g/s]<br>05     |

Berühren Sie das Messwertfeld zweimal (Doppeltouch).

⇒ Eine Auswahlliste mit allen verfügbaren Messwertgrößen wird eingeblendet.

Wählen Sie die gewünschte Größe aus und drücken Sie "ersetzen".

## 5.4. Messprogramm Strömungsmessung

## Messfenster einrichten

Mit der Option Strömungsmessung stehen weitere Messgrößen wie

- v-Strömung
- Volumenstrom
- Massenstrom Kohlenstoff

zur Verfügung.

#### Eingabe der Parameter für eine Strömungsmessung

| <b>&lt;</b>             | Messung, Messgas |                      |  |
|-------------------------|------------------|----------------------|--|
| T-Gas [°C]              | Diff.Druck [Pa]  | CO Spülschwelle      |  |
| 29.2                    | 16.0             | Nullpunktnahme (Gas) |  |
| CO2 [%]                 | CO [ppm]         | Nullpunkt (Druck)    |  |
| 0.06                    | 14.0             | Speichern            |  |
| Mass. Kohlenstoff [g/s] | v-Strömung [m/s] | v Print              |  |
| 4.587                   | 5.3              | Aufzeichnung starten |  |
| CO_[n/s]                | NO [a/s]         | Strömungsmessung     |  |
|                         |                  |                      |  |
| 0.256                   | 0.011            | 0.022                |  |

Wählen Sie "Strömungsmessung" aus.

## 5.5. Einstellen des CO Grenzwerts

Gase mit hohem CO – Gehalt können die Lebensdauer des elektrochemischen CO – Sensors beeinträchtigen. Daher ist das Messgerät mit einer Schutzvorrichtung (Wegschalten und Freispülen) des CO-Sensors ausgerüstet. Sie können festlegen, ab welchem CO-Wert (CO-Limit) der CO-Sensorschutz aktiv wird. Dazu nutzen Sie das Kontextmenü des Messfensters.

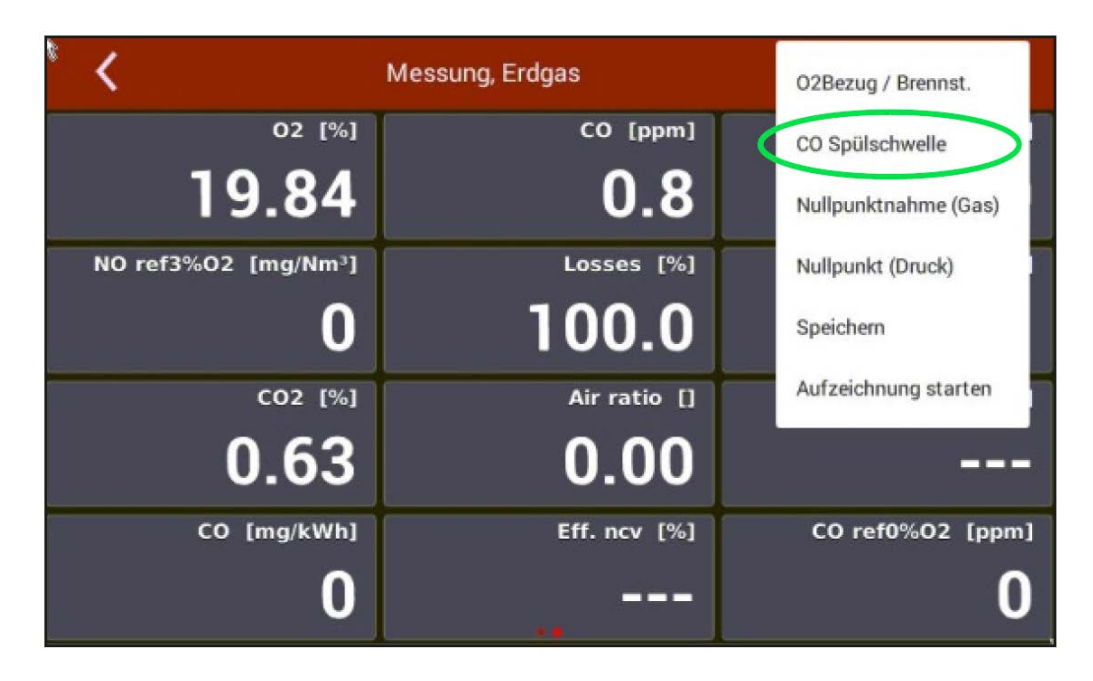

# 6 Messbetrieb

#### 6.1. Vorbereitung jeder Messung

#### Spannungsversorgung

Das Messgerät kann mit internem Akku betrieben werden, um das Gerät aufzuwärmen oder interne Gerätefunktionen zu nutzen. Zur Messung inkl. beheizter Gasentnahmesonde und Heizschlauch muss das Gerät an das Stromnetz angeschlossen werden.

#### Ladezustand des Akkus

Das Batterie-Symbol im Display zeigt etwa die verbleibende Kapazität des Akkus an.

Ab 2 % Restkapazität beginnt die Ladeanzeige rot zu blinken. Wenn das Gerät nicht innerhalb einer Minute an die Netzversorgung angeschlossen wird, schaltet es sich zur Vermeidung einer Akkutiefentladung ab.

Auch wenn der Akku entladen ist, kann das Gerät am Stromnetz vollständig betrieben werden.

▲ VORSICHT

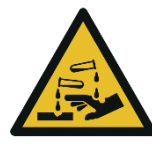

#### Säure aus dem Kondensat

Durch schwach säurehaltige Flüssigkeiten aus dem Kondensat, kann es zu Verätzungen kommen.

Bei Kontakt mit Säure die entsprechende Stelle sofort mit viel Wasser reinigen.

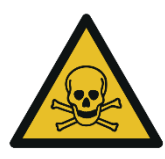

## 🛕 GEFAHR

Es besteht Vergiftungsgefahr.

Gefahr durch giftige Gase

Schadgase werden von dem Messgerät angesaugt und in die Umgebungsluft freigegeben.

Das Messgerät nur in gut belüfteten Räumen verwenden.

#### Anschlüsse herstellen

- Schließen Sie die Gasentnahmesonde an das Gerät an (Gaskupplung und Rundstecker).
- Beachten Sie dass säurehaltige Kondensat aus dem Kondensatausgang austreten kann, schließen Sie ggf. einen Schlauch oder Auffangbehälter an. Der Schlauch darf nicht verschlossen werden und der Auffangbehälter muss eine Entlüftungsöffnung haben.
- Beachten Sie, dass an der Geräteseite oder am VENT Ausgang Messgas austreten kann. Schließen Sie am VENT – Ausgang eine Pumpe an, Bei installiert Option "aktiver VENT" fördert eine interne Gaspumpe das Messgas vollständig zum VENT – Ausgang, wo ein abführender Gasschlauch angeschlossen werden kann.

- Stellen Sie sicher, dass am Frischlufteingang schadstofffreie Umgebungsluft angesaugt werden kann. Ggf. hier einen Schlauch anschließen, der solche Frischluft heranführt.
- Bei der Option "aktiver VENT" kann es Prinzip bedingt möglich sein, dass das Messgas am VENT-Ausgang mit Umgebungsluft gemischt gefördert wird.
- Der Messgasdurchfluss sollte im spezifizierten Rahmen liegen. Andernfalls prüfen Sie bitte Sonde und Filter auf Verstopfung
- Temperaturen von NDIR und Heizschlauch sollen im spezifizierten Bereich liegen um eine ausreichende Messgenauigkeit zu garantieren.

) Extras Im Menü **Extras** unter "Anschlüsse" werden die Ansichten mit den Anschlüssen dargestellt.

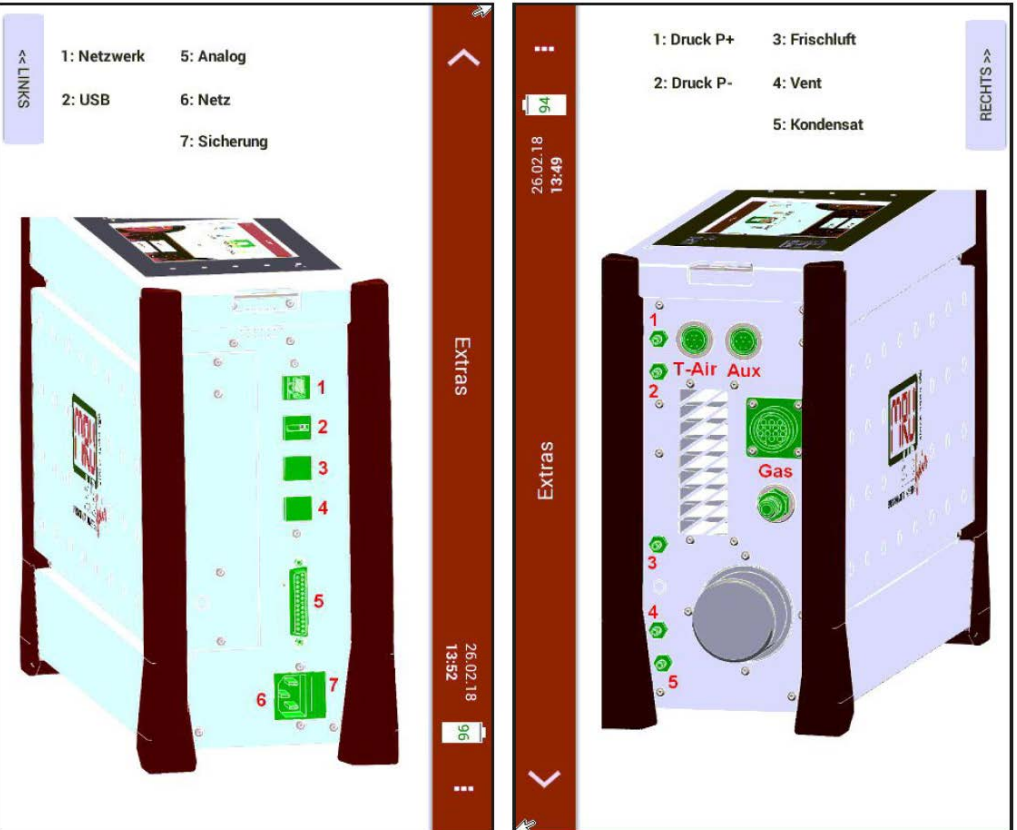

#### Betriebstemperatur

Falls das Messgerät sehr kalt (unter 5°C) gelagert wurde, muss vor dem Einschalten des Gerätes etwa eine Stunde gewartet werden, bis es sich in warmer Umgebung akklimatisiert. Dadurch wird eine Kondensierung im Gerät vermieden.

Falls die Betriebstemperatur nicht im zulässigen Bereich liegt, wird eine entsprechende Meldung angezeigt.

#### Filter

Die Filter (Sondenfilter und Rundfilter) müssen vor und nach jeder Messung kontrolliert werden.

#### Einschalten, Aufwärmphase, Nullpunktnahme

Nach dem Einschalten ist das Gerät grundsätzlich bedienbar, auch wenn während der Aufwärmphase keine Gasanalyse erfolgen kann. Das Gerät führt in der Aufwärmphase folgende Aktionen selbstständig durch:

- Aufheizen der Sonde und des Heizschlauchs.
- Aufwärmen der NDIR-Messbank (soweit vorhanden).
- Nach Erreichen der Betriebstemperaturen schaltet die Gaspumpe ein und das Gerät führt eine Nullpunktnahme mit Frischluft durch.
- Nach der Nullpunktnahme ist das Gerät vollständig betriebsbereit.

#### Dichtheitstest

- ▶ Überprüfen Sie alle Steckanschlüsse auf korrekten Sitz.
- Prüfen Sie alle Schläuche und Schlauchanschlüsse, (von der Sondenspitze bis zum Gasstutzen am Messgerät) auf Dichtigkeit.

Das Gerät verfügt dazu im Menü **Extras** im Untermenü "Dichtheitstest" über einen integrierten Test zur Überprüfung der Dichtheit der Gaswege.

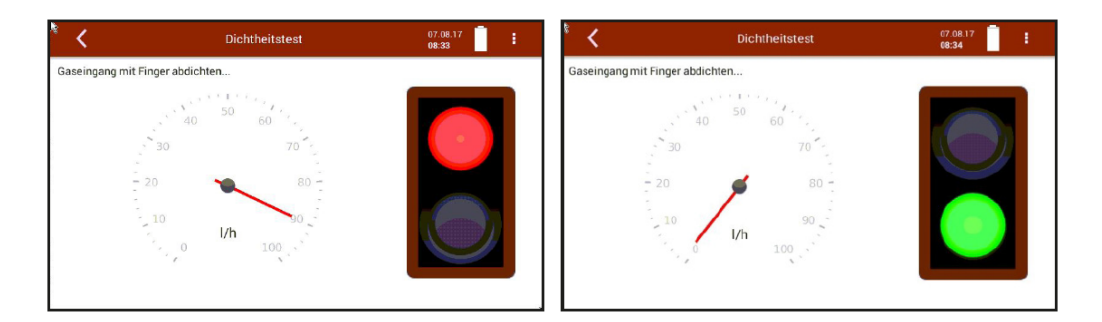

Dichten Sie den Messgaseingangsstutzen ab.

oder falls der komplette Gasweg auf Dichtheit überprüft werden soll

- ► Dichten Sie die Sondenspitze ab.
  - ⇒ Bei dichtem System zeigt die Ampel grün und der I/h Zeiger zeigt auf 0.

## 6.2. Durchführung der Messung

#### Brennstoffauswahl und O2 Bezug

Die Brennstoffwahl kann im Menü **Messung** mit dem O2 Bezug/Brennstoff im "Kontextmenü" ausgewählt werden.

| 02Bezug / Brennst.   | * <        | Messung, Erdgas |              | 07.08.17<br>08:44 | 1  |
|----------------------|------------|-----------------|--------------|-------------------|----|
| CO Spülschwelle      | Messgas    |                 | O2 Bezug [%] | l,                |    |
| Nullpunktnahme (Gas) | Erdgas     |                 | <u> </u>     | +                 |    |
| Nullouskt (Daude)    | Erdgas L   |                 | CO2max:      | 11.8              | %  |
|                      | Erdgas H   |                 | A2:          | 0.66              |    |
| Speichem             | Heizöl EL  |                 | B:           | 0.009             |    |
| Aufzeichnung starten | Bio-Diesel |                 | Fw:          | 57                |    |
|                      | Dropon     |                 | kWh-Faktor   | . 0.873           |    |
|                      | Propan     |                 | BW-Faktor.   | 1.11              |    |
|                      | Butan      |                 |              |                   | OK |
|                      | Flüssinnes | n/n             |              |                   | UK |

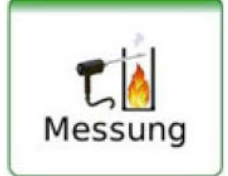

Extras

- ► Wählen Sie den gewünschten Brennstoff aus und passen Sie bei Bedarf den vorgegebenen O2 Bezug mit -/+ an.
- Bestätigen Sie diese Auswahl mit dem OK-Button.
  - ⇒ Der gewählte Brennstoff wird im Messwertfenster angezeigt.

#### Messwertfenster

Durch eine Wischgeste nach links und rechts können andere Messwertdarstellungen angewählt werden (Zoomanzeige)

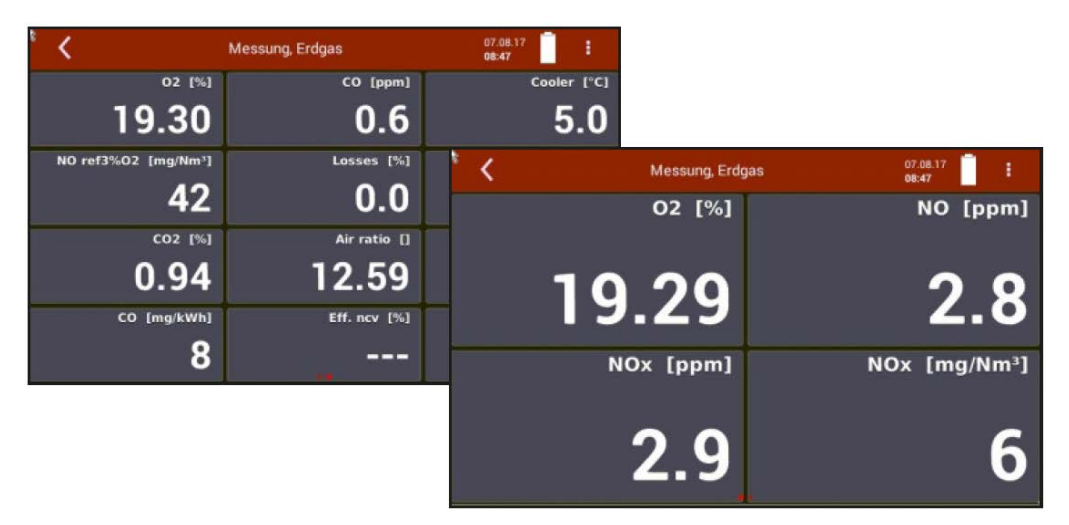

#### CO Grenzwert

Elektrochemische Sensoren arbeiten in einem spezifizierten Messbereich und können bei Überlast Schaden nehmen. Bei typischen Rauchgasanwendungen liegen insbesondere die CO-Werte in einem großen Bereich, der den Messbereich des Sensors überschreiten kann. Daher verfügt das Messgerät über einen CO-Sensorschutz mit Abschaltventil und Frischluftspülung. CO-Messung während dieser Schutzabschaltung ist dann nur mit anderen CO Sensor mit höherem Messbereich oder einer NDIR-Bank (optional) möglich.

Die CO-Abschaltschwelle kann im Menü **Messung** mit CO Spülschwelle im "Kontextmenü" ausgewählt werden.

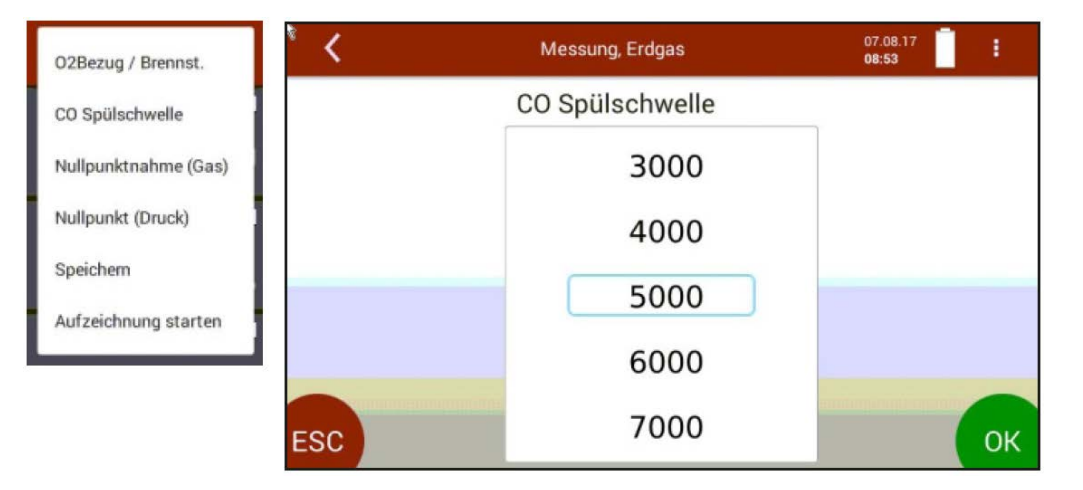

- ▶ Bestätigen Sie diese Auswahl mit dem OK-Button.
  - ⇒ Die gewählte CO-Abschaltschwelle wird übernommen.

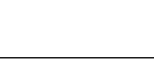

Messung

Der hinterlegte ppm Wert bestimmt die CO-Abschaltschwelle. Erreicht der Messwert diese Schwelle, läuft die zweite Pumpe zur Frischluftspülung an und der CO-Sensor wird per Ventil vom Gasweg getrennt. Wird beim Spülen 20 % des Schwellenwertes unterschritten, so wird der CO-Sensor wieder mit Messgas beaufschlagt.

#### Speichern der Messergebnisse

Die Messwerte können über das "Kontextmenü" / "Speichern" in einer Anlage gespeichert werden. Die Messung erfolgt weiter bis zum Ausschalten des Messgeräts.

#### Daueraufzeichnung

Eine Dauermessung ist über das "Kontextmenü" / "Start Logging" möglich.

Ende der Datenaufzeichnung mit "Stop Logging".

Stop Logging

Start Logging

# 7 Instandhaltung und Pflege

## 7.1. Reinigung und Pflege

Das Messgerät benötigt zur langen Werterhaltung nur einen sehr geringen Wartungsbedarf:

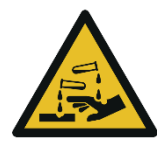

## Säure aus dem Kondensat

#### **VORSICHT**

Durch schwach säurehaltige Flüssigkeiten aus dem Kondensat, kann es zu Verätzungen kommen.

Bei Kontakt mit Säure die entsprechende Stelle sofort mit viel Wasser reinigen.

## Nach jeder Messung:

E Ziehen Sie die Gassonde ab, damit der Schlauch trocknen kann.

## Gelegentlich:

- ▶ Reinigen Sie die Sonde und den Sondenschlauch.
- Bei längerer Nichtbenutzung laden Sie zuerst den Akku und danach ca. alle 4 Wochen am Netz.
- Prüfen und. ersetzen Sie ggf. den Filter im Sondenkopf (soweit vorhanden)
- ▶ Prüfen und ersetzen Sie ggf. den Rundfilter an der Stirnseite des Geräts.

## 7.2. Instandhaltung

Für die Werterhaltung empfehlen wir eine jährliche Prüfung und ggfs. Abgleich der Sensoren bei einer MRU Servicestelle (<u>www.mru.eu</u>).

# 8 Datenspeicher

## 8.1. Organisation des Datenspeichers

Grundlage des Datenspeichers ist ein im Gerät gespeicherter Satz von Anlagen. Jede Anlage besteht dabei aus einer eindeutigen Anlagennummer und 12 frei verwendbaren Textzeilen, die z.B. Adresse, Kundenname usw. lauten können.

- Das Gerät kann bis zu 1.000 verschiedene Anlagen speichern.
- Anlagen können im Gerät neu angelegt und geändert werden.
- Messungen werden abgespeichert, indem Sie einer Anlage zugeordnet werden.
- Messungen können hierbei einzelne Abgasmessungen oder andere optionalen Messprogramme des Geräts sein.

## 8.2. Info über den Datenspeicher

Im Menü **Anlagen** wählen Sie "Speicherinfo", um Informationen über das aktuelle Speichervolumen zu erhalten. Der Teil des freien Speichers, die Gesamtzahl der gespeicherten Anlagen und die Anzahl der Messungen, die alle zusammen gespeichert sind, sind nach der Art der Messprogramme aufgeteilt.

## 8.3. Anlagenstamm

In diesem Menü werden die verfügbaren Anlagen aufgelistet.

| <u>ٌ ۲</u>    | Anlage | 07.08.17<br>10:35 |
|---------------|--------|-------------------|
| 1;            |        |                   |
| 2;            |        |                   |
| 3;            |        |                   |
|               |        |                   |
|               |        |                   |
| ANLAGE HINZUF |        |                   |

Mit "Anlage hinzufügen" wird eine neue Anlagennummer angelegt. Weitere Änderungen können nach Auswahl der gewünschten Zeile durchgeführt werden.

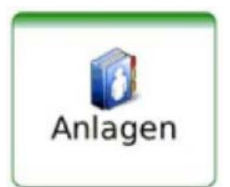

| ۲ (         |           | Anlage  |            | 07.08.17<br><b>10:41</b> |  |
|-------------|-----------|---------|------------|--------------------------|--|
| Anlage      | 1         |         | Zusatz     |                          |  |
| Anlagenname |           |         | Status     |                          |  |
| Nachname    |           |         | Kommentar  |                          |  |
| Vorname     |           |         | Tel.       | P                        |  |
| Strasse     |           | Nr.     | Email      |                          |  |
| Stadt       |           |         | Zusatzinfo |                          |  |
| PLZ         |           |         |            |                          |  |
| SPEICHERN   | MESSUNGEN | LÖSCHEN |            |                          |  |

- Änderungen der Anlagenbeschreibung können eingegeben und gespeichert werden
- Eine Anlage kann durch "Löschen" gelöscht werden.
- Messungen, die der ausgewählten Anlage zugeordnet sind, werden mit "Messungen" angezeigt.

Unter dem Menü **Messung** können abgespeicherte Messungen angesehen werden.

| ` <b>&lt;</b>                          | K Anlage                               |              |  |  |  |  |  |  |
|----------------------------------------|----------------------------------------|--------------|--|--|--|--|--|--|
| 26.07.2017 19:42:08, Messung, Erdgas L |                                        |              |  |  |  |  |  |  |
| 26.07.2017 19:42:50,                   | 26.07.2017 19:42:50, Messung, Erdgas L |              |  |  |  |  |  |  |
| 26.07.2017 13:12:13,                   | 26.07.2017 13:12:13, Messung, Erdgas   |              |  |  |  |  |  |  |
|                                        |                                        |              |  |  |  |  |  |  |
| ` <                                    | K Anlage 07.08.17                      |              |  |  |  |  |  |  |
| 0                                      | T-Gas [°C]                             | T-Luft [°C]  |  |  |  |  |  |  |
|                                        |                                        |              |  |  |  |  |  |  |
| 02 [%]                                 | Lambda []                              | Exc.Air [%]  |  |  |  |  |  |  |
| 20.81                                  |                                        |              |  |  |  |  |  |  |
| CO2 [%]                                | Taupunkt [°C]                          | Verluste [%] |  |  |  |  |  |  |
| 0.10                                   | 0.0                                    | 100.0        |  |  |  |  |  |  |
| ETA [%]                                | ETA kond. [%]                          | CO [ppm]     |  |  |  |  |  |  |
|                                        |                                        | 0.0          |  |  |  |  |  |  |

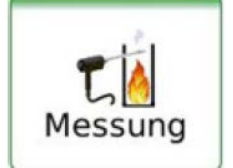

## 8.4. Datenaustausch über USB (CSV-Export)

Als Austauschformat wird CSV verwendet. Dabei handelt es sich um eine Textdatei, bei der jede Zeile einen Datensatz darstellt und die Felder mit einem Semikolon (;) getrennt sind. Dieses Format kann von Tabellenkalkulationsprogrammen oder Datenbanken, z.B. Microsoft Excel<sup>™</sup> oder Access<sup>™</sup>, gelesen und erzeugt werden.

Folgende Funktionen stehen im Menü Anlagen zur Verfügung

- Export von Anlagen
- Export von Abgasmessungen

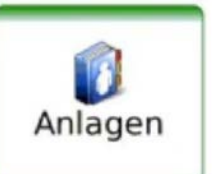

| × . | Anla    | ige           | Export CSV   |
|-----|---------|---------------|--------------|
| ſ   | 1       | T-Gas [°C]    | Drucken      |
|     |         | 25.5          | 24           |
|     | 02 [%]  | Lambda []     | Exc.Air [%]  |
|     | 21.09   |               |              |
|     | CO2 [%] | Taupunkt [°C] | Verluste [%] |

- ► Stecken Sie den USB-Stick ein.
- ► Wählen Sie "Anlage" und "Messung" aus.
- ► Wählen Sie "Export CSV" an.

Danach finden Sie auf dem USB-Stick das Verzeichnis 1113Export. Der Dateiname lautet 12\_04\_2018\_11\_15\_03\_\_Messung\_ o.ä.

Öffnen Sie die CSV-Datei mit Excel...
 (keine Dat-files oder interne Log-Dateien benutzen)

|   | А          | В        | С | D        | E         | F     | G      | н         | I     | J        |
|---|------------|----------|---|----------|-----------|-------|--------|-----------|-------|----------|
| 1 | Datum      | Zeit     |   | T-Gas °C | T-Luft °C | 02 %  | Lambda | Exc.Air % | CO2 % | Taupunkt |
| 2 | 12.04.2018 | 11:15:03 |   | 25,4     | 24,6      | 21,09 |        |           | 0     |          |
| 3 | 12.04.2018 | 11:15:04 |   | 25,4     | 24,6      | 21,09 |        |           | 0     |          |
| 4 | 12.04.2018 | 11:15:05 |   | 25,4     | 24,6      | 21,09 |        |           | 0     |          |
| 5 | 12.04.2018 | 11:15:06 |   | 25,4     | 24,6      | 21,09 |        |           | 0     |          |
| 6 | 12.04.2018 | 11:15:07 |   | 25,4     | 24,6      | 21,09 |        |           | 0     |          |
| 7 | 12.04.2018 | 11:15:08 |   | 25,4     | 24,6      | 21,09 |        |           | 0     |          |

## 8.5. Export von Abgasmessungen

Mit dieser Funktion kann das Messgerät seine gespeicherten Abgasmessungen einem PC zur Verfügung stellen.

Achtung, diese Funktion ist nicht als Backup oder zum Übertragen auf andere Messgeräte geeignet, da die Messungen nicht wieder importiert werden können!

Die erzeugte Datei erhält den Dateinamen ,EMIxxxxx.csv', wobei xxxxx eine fortlaufende fünfstellige Nummer mit führenden Nullen ist. Die Datei verfügt über Spaltenüberschriften und enthält die Anlagen-Nr., Datum/Uhrzeit, Messprogramm, Brennstoff, CO2max, O2bezug, sämtliche Messwerte mit Einheiten, die auch im Messgerät zur Verfügung stehen.

# X Extras

## 9 Extras

Im Menü **Extras** sind neben der Uhrzeit/Datum Einstellung (Kapitel 5.2) und der Ansicht der Anschlussmöglichkeiten des Gerätes (Kapitel 3.4) noch weitere, für Servicezwecke einsetzbare Menüpunkte vorhanden.

| 3 (1) (1) (1) (1) (1) (1) (1) (1) (1) (1) | <b>2</b> |                             |                   |    |  |
|-------------------------------------------|----------|-----------------------------|-------------------|----|--|
| Anschlüsse                                |          |                             |                   |    |  |
| Datum / Zeit                              | <        | Extras                      | 04.07.18<br>11:29 | 23 |  |
| Programme                                 | Dichthe  | itstest                     |                   |    |  |
| Dichtheitstest                            | Werkse   | instellung                  |                   |    |  |
| Werkseinstellung                          | Interner | Logger                      |                   |    |  |
| Interner Logger                           | Einstell | ung Analogausgänge (4-20mA) |                   |    |  |
| Einstellung Analogausgänge (4-20mA)       | Netzwe   | rk                          |                   |    |  |
| Netzwerk                                  | Drucker  |                             |                   |    |  |
|                                           | Service  | werte                       |                   |    |  |
|                                           | Passwo   | ort                         |                   |    |  |

Die ersten Menüpunkte wurden bereits im Kapitel Einstellungen behandelt.

#### 9.1. Passwort

Die Eingabe eines Passwortes ermöglicht Servicepersonal eine weitergehende Bedienung des Geräts über den internen Bus oder auf Ebene des Betriebssystems. Für den regulären Betrieb des Geräts nicht erforderlich.

## 9.2. Interner Logger

Das Messgerät speichert in regelmäßigen Zeitabständen interne Kenngrößen (Log-Daten) um einen Servicefall optimal unterstützen zu können. Zum Austausch der Daten, z.B. mit dem Hersteller, können die Daten auf einen USB-Stick kopiert werden und falls erforderlich per Email verschickt werden.

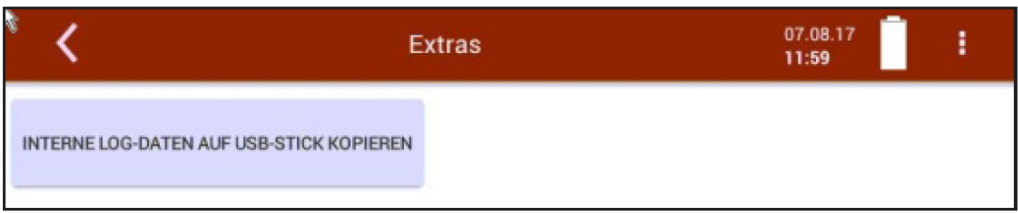

▶ Drücken Sie "Interne Log-Daten auf USB-Stick kopieren".

#### 9.3. Servicewerte

| ٤ 🖌           | Extras | 07.08.17<br>12:35 |
|---------------|--------|-------------------|
| Modbus-Device | : 85   | <<<<<< receive    |
| TX counter:   |        | 135               |
| Errors:       |        | 0                 |
| 02            | 100    | <b>188.92</b> %   |
| СО            | 102    | -0.5 ppm          |
| NO            | 104    | 6.1 ppm           |
| NO2           | 106    | -5050.5 ppm       |

Diese Anzeige zeigt eine Reihe von internen Parametern und deren Werte an. Im Falle eines unerwarteten Verhaltens des Messgeräts kann es hilfreich sein, diese Werte dem Kundendienst zur Verfügung zu stellen.

Setzen Sie sich im Falle einer Fehlermeldung mit unserem Kundendienst in Verbindung oder kontaktieren Sie über www.mru.eu einen der weltweiten MRU-Servicepartner.

## 9.4. Einstellung der Analogausgänge (4 – 20 mA)

Es stehen 8 Analogausgänge zur Verfügung (4-20mA). Jedem Analogausgang (Kanal) sind eine Messgröße und ein Ausgabebereich zugeordnet.

| <        | Ex        | tras | 07.12.17<br>15:21 |
|----------|-----------|------|-------------------|
| Kanal 1  |           | mA   | 20 mA             |
| 02 [%    | 1         | 0.00 | 25.00             |
| 20.50    | 17.120 mA |      | ·                 |
| Kanal 2  |           | mA   | 20 mA             |
| T-Gas [' | 'C]       | 0.00 | 1000.00           |
| 55.8     | 4.893 mA  |      |                   |
| Kanal 3  |           | mA   | 20 mA             |
| CO [pp   | m] [      | 0.00 | 1000.00           |
| 54.1     | 4.865 mA  |      |                   |

| Auswahl der<br>Messgröße             |                                   | Einstellung untere<br>Schranke | Einstellung oberer<br>Schranke |
|--------------------------------------|-----------------------------------|--------------------------------|--------------------------------|
| (anal 1 C                            | 2 [%]                             | 4mA 0.00                       | 20 mA 25.00                    |
| 20.50<br>/<br>Messwert               | 17.120 mA<br>/<br>mA-Ausgangswert | Present 1<br>02 [%]            | 0.00                           |
| United I<br>I<br>I Star 3<br>T-A (R) | - 12                              |                                |                                |

#### Einstellung untere Schranke (4 mA):

Diese Einstellung bestimmt den unteren Endwert, entsprechend 4 mA. Falls der Messwert unter den eingestellten Wert fällt, bleibt der Analogausgang bei 4 mA stehen.

#### Einstellung obere Schranke (20 mA):

Diese Einstellung bestimmt den oberen Endwert, entsprechend 20 mA. Falls der Messwert über den eingestellten Wert steigt, bleibt der Wert bei 20 mA stehen.

| Kanal 8                  | 4 mA                     | 20 mA        |
|--------------------------|--------------------------|--------------|
| O2 [%]                   | 0.00                     | 25.00        |
| 21.02 - 17.45            | 5 mA                     |              |
| Während der Nullpunktnal | halten                   |              |
|                          | 2mA                      |              |
|                          | ANALOG IN/OUT            |              |
| PE                       | 25 2 13                  | IN 4         |
|                          | 24 C $31123$ C $39$ $10$ | IN_3<br>IN_2 |

#### Einstellung Analogausgänge während der Nullpunktnahme:

#### Folgende Einstellungen sind möglich

- halten Die Ausgänge behalten die letzten Werte von vor der Nullpunktnahme.
- 2mA Die Ausgänge wechseln zu 2 mA um die Nullpunktnahme anzuzeigen.

#### Pin-Belegung der 4-20 mA Schnittstelle

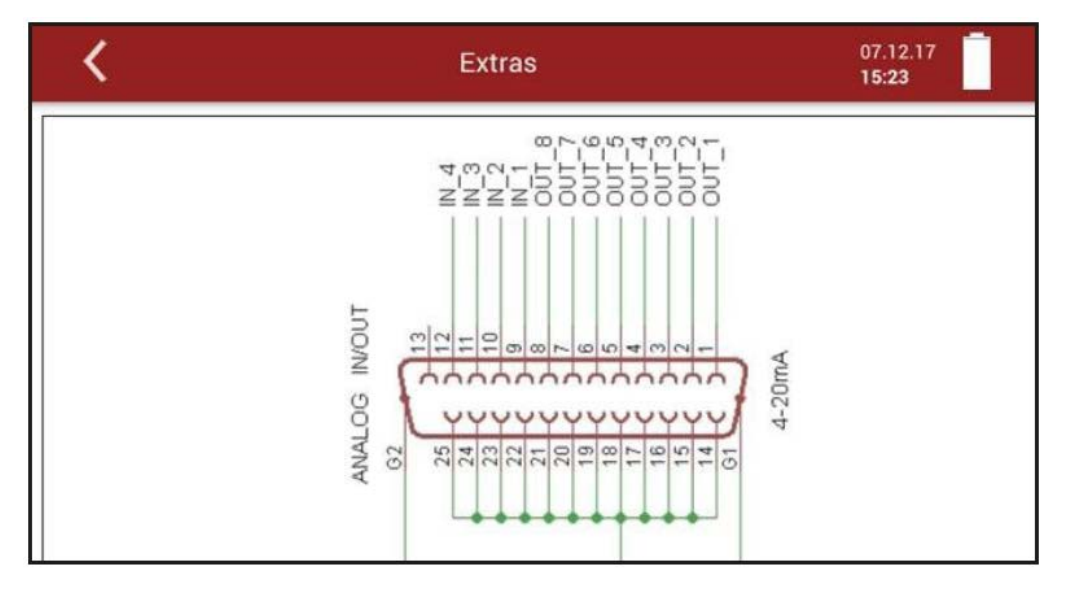

## 9.5. Einstellung der Analogeingänge (4 – 20 mA)

Es stehen 8 Analogausgänge zur Verfügung (4-20mA). Jedem Analogeingang (Kanal) sind eine Messgröße und ein Ausgabebereich zugeordnet.

| * <                  | Extr               | as             | 28.01.19<br><b>09:59</b> |
|----------------------|--------------------|----------------|--------------------------|
| Aux                  |                    | -1,3           |                          |
| 4 mA Wert<br>0,0     | 20 mA Wert<br>20,0 | Auflösung<br>1 | ma<br>-0,0               |
| <sup>™2</sup><br>In2 |                    | 0              |                          |
| 4 mA Wert            | 20 mA Wert<br>O    | Auflösung<br>O | ma<br>-0,0               |
| ln3                  |                    | 0              |                          |
| 4 mA Wert            | 20 mA Wert<br>O    | Auflösung<br>O | ™A<br>-0,0               |
| In4<br>In4           |                    | 0              |                          |
| 4 mA Wert            | 20 mA Wert         | Auflösung      | mA                       |

Die Benennung der Messgröße, Einheit, die untere und obere Schranke sowie die Auflösung sind für jeden einzelnen Eingang zu konfigurieren.

#### 9.6. Info

Im Menü **Info** können Versionsinformationen sowie installierte Optionen angesehen werden.

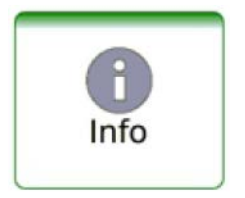

| <                                      | Info                |                                        | 15.08.17<br>08:14        |                       |                   |
|----------------------------------------|---------------------|----------------------------------------|--------------------------|-----------------------|-------------------|
| Serial number<br>Firmware version      | 000123<br>1.000.001 | Hardware version<br>Production date    | on V1.00<br>e 01.05.2017 |                       |                   |
| AKM Device Info<br>Serial number       | 749999              | ECM Device Info<br>Serial number       | <                        | Info                  | 15.08.17<br>08:15 |
| Firmware version                       | V0.00.14            | Firmware version                       | Electrochemica           | Sensors               |                   |
| Hardware version<br>Bootloader version | V0.00<br>V0.00.01   | Hardware version<br>Bootloader version | Sensor O2                |                       |                   |
| GKM Device Info<br>Serial number       | 0                   |                                        | Sensor CO 0-10           | .000/20.000 ppm       |                   |
| Hardware version                       | V0.00               |                                        | CO low                   |                       |                   |
| Bootloader version                     | V0.00.02            |                                        | Sensor NO 0-1.0          | 000/5. <b>000</b> ppm |                   |
|                                        | c                   | PTIONEN                                | NO low                   |                       |                   |
|                                        |                     | -                                      | Other options            |                       |                   |
|                                        |                     |                                        | Differential pr          | ressure               |                   |

#### 9.7. Drucker

In diesem Menü können Sie einen optionalen Drucker konfigurieren und Ihre Messergebnisse ausdrucken.

| <            | Extras                  | 04.07.18<br>1 <b>1:29</b> | 23 |   |                        |
|--------------|-------------------------|---------------------------|----|---|------------------------|
| Dichtheitst  | est                     |                           |    |   | Extras                 |
| Werkseinst   | ellung                  |                           |    |   |                        |
| Interner Log | gger                    |                           |    |   |                        |
| Einstellung  | Analogausgänge (4-20mA) |                           |    |   |                        |
| Netzwerk     |                         |                           |    |   | ALLE DRUCKJOBS LÖSCHEN |
| Drucker      |                         |                           |    |   | DRUCKER AKTIVIEREN     |
| Servicewer   | te                      |                           |    |   | CD                     |
| Passwort     |                         |                           |    | 0 | SD                     |
|              |                         |                           |    | W | ILANO                  |
|              |                         |                           |    | W | /LAN1                  |

Sie haben 3 Möglichkeiten, den Drucker zu verbinden:

- USB mit USB-Kabel verbinden
- WLAN0 geräteinternes WLAN verwenden
- WLAN1 externen WLAN Adapter verwenden
- ⇒ In unserem Fall haben wir WLAN0 ausgewählt.

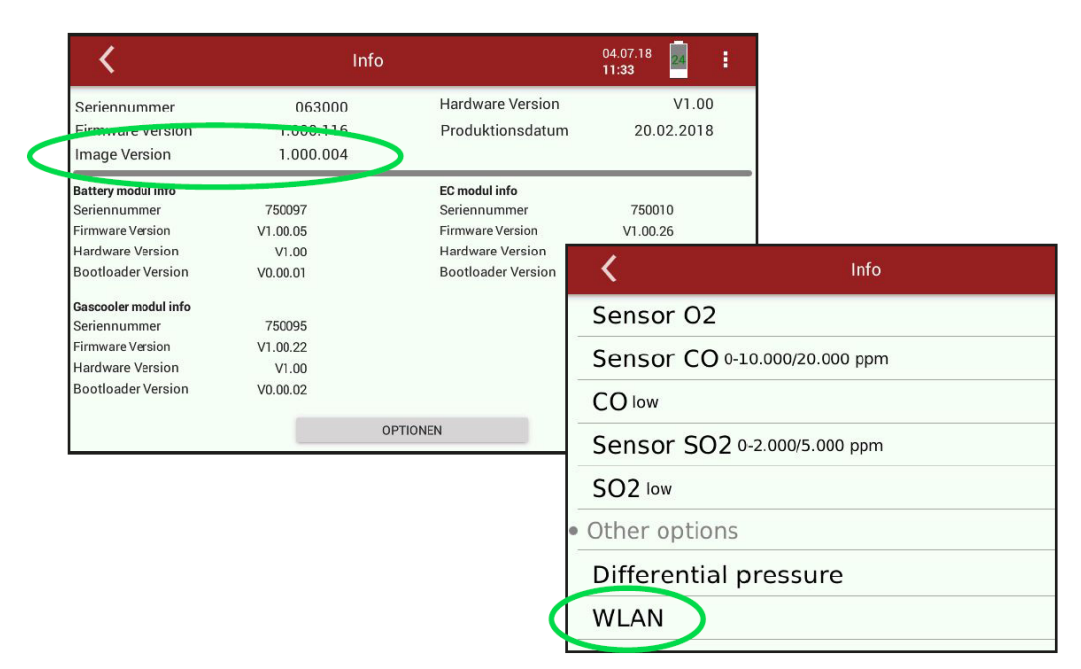

Druckerunterstützung ab Image Version 1.000.004. Über WLAN drucken: Option WLAN muss aktiviert sein (INFO/OPTIONEN)

- Schalten Sie den Drucker ein.
- ► Wählen Sie im Menü **Messung** eine gewünschte Messung aus.
- ▶ Betätigen Sie im Kontextmenü "Drucken".
- ⇒ Mit etwas zeitlicher Verzögerung wird die Messung ausgedruckt.

## 9.8. WIFI (WLAN) für Fernsteuerung über MRU4win oder VNC

- ► WLAN Stick in USB Buchse einstecken
- ► WiFi/ WLAN drücken

| <                                   | Extras           | <b>2ero</b><br>04:44 | 28.01.19<br>08:36 | : |
|-------------------------------------|------------------|----------------------|-------------------|---|
| Dichtheits                          | stest            |                      |                   |   |
| Werkseins                           | stellung         |                      |                   |   |
| Interner L                          | ogger            |                      |                   |   |
| Einstellun                          | ig Analogausgäng | ge (4-20mA)          |                   |   |
| Einstellung Analogeingänge (4-20mA) |                  |                      |                   |   |
| Wifi                                |                  |                      |                   |   |
| Netzwerk                            |                  |                      |                   |   |
| Drucker                             |                  |                      |                   |   |

- ► WiFi (WLAN) einschalten
- WLAN Netzwerk auswählen

| <        | Extras    | 29.10.18<br><b>16:04</b> |
|----------|-----------|--------------------------|
| WLAN     |           | REFRESH                  |
| "MRU-Ent | wicklung" |                          |
| "MRUGUE  | EST"      |                          |
| "MRUWL   | AN"       |                          |
| пп       |           |                          |
| "Moto G  | (5) 6999" |                          |

► Passwort eingeben

| <                                     | Extras          | 29.10.18<br>16:04 |
|---------------------------------------|-----------------|-------------------|
| WLAN<br>"Moto G (5) 6999"<br>Password |                 |                   |
|                                       |                 |                   |
| qwer                                  | t y u i         | o p 🗵             |
| a s d                                 | fghjk           | 1 - V             |
| ☆ z x c                               | v b n m ,       | · 仓               |
| &123                                  | British English | :-)               |
|                                       |                 |                   |

#### und mit OK bestätigen

| <           | Extras | 29.10.18<br><b>16:06</b> |
|-------------|--------|--------------------------|
| WLAN        |        |                          |
| "Moto G (5) | 6999"  |                          |
| Password    |        |                          |
|             | • •    |                          |

 Wenn das Gerät das WLAN Netzwerk findet wird das "WLAN -Symbol" angezeigt Durch Drücken auf das WLAN Symbol wird die WLAN IP angezeigt

| <                                   | Extras           | 🔷 🗧     | 29.10.18<br>16:07 | ÷ |  |
|-------------------------------------|------------------|---------|-------------------|---|--|
| Werkseinstellung                    |                  | Mot     | o G (5) 6999      |   |  |
| Interner Logo                       | jer              | 192.1   | 68.43.53          |   |  |
| Einstellung Analogausgänge (4-20mA) |                  |         |                   |   |  |
| Einstellung A                       | nalogeingänge (4 | 4-20mA) |                   |   |  |
| Wifi                                |                  |         |                   |   |  |
| Netzwerk                            |                  |         |                   |   |  |
| Drucker                             |                  |         |                   |   |  |
| Servicewerte                        |                  |         |                   |   |  |

► oder durch Öffnen der Übersichtsansicht

| V 1.000.1    | 135B SN: 063182 LAN: 192.168.100.47<br>WLAN: 192.168.43.53 | CPU : 53°C       |
|--------------|------------------------------------------------------------|------------------|
| *            | <b>—</b>                                                   | RS485 DISCONNECT |
| Date Time    |                                                            |                  |
| Programs     |                                                            |                  |
| Instrument   | leak test                                                  |                  |
| Default sett | tings                                                      |                  |
| Internal log | settings                                                   |                  |
| Analog outp  | out setup (4-20mA)                                         |                  |
| Wifi         |                                                            |                  |
|              |                                                            |                  |

► Die angezeigte WLAN -IP für MRU4win (in diesem Beispiel 192.168.43.53) verwenden

| Serial/TCP       | TCP           |
|------------------|---------------|
| IP               | 192.168.43.53 |
| Port             | 8100          |
|                  |               |
| Name             | 1113_Device   |
| Name<br>Slave ID | 1113_Device   |

#### Einrichtung eines Hotspots für die Fernsteuerung mit VNC

#### WLAN-Hotspot (Android) einrichten

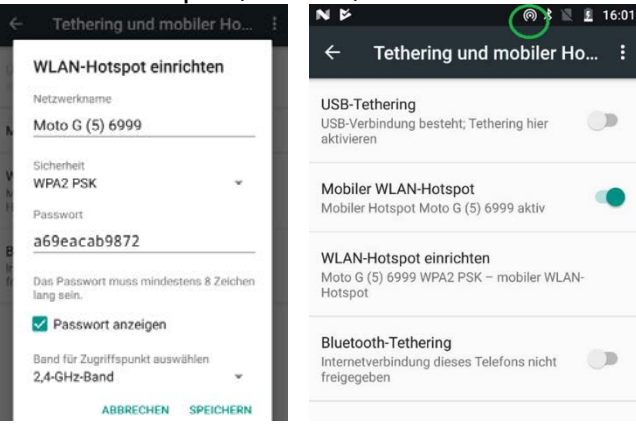

## VNC viewer installieren

#### ► VNC viewer einrichten

| ← Google Play                                     | Q      | : | E           | dit co                        | nnecti       | ion     |      |        | -   |
|---------------------------------------------------|--------|---|-------------|-------------------------------|--------------|---------|------|--------|-----|
| VNC Viewer - Remote<br>Desktop<br>RealVNC Limited |        |   |             | Address<br>192.16             | \$<br>8.43.5 | 3:5900  |      |        |     |
|                                                   |        |   | Name        |                               |              |         |      |        |     |
|                                                   |        |   |             | VARIO                         | UXX          |         |      |        |     |
| Effizienz                                         |        |   |             |                               |              | CA      | NCEL | SAVE   | ł   |
| DEINSTALLIEREN                                    | ÖFFNEN |   | <b>G</b> v/ | ARIOlux                       | x Va         | rioluxx | l va | riolux | ¢,  |
|                                                   |        |   | q' w        | v <sup>°</sup> e <sup>°</sup> | r* 1         | t° z°   |      | i" o   | ° p |
| Neue Funktionen 🔹                                 |        |   |             | s d                           |              | g ł     | ı j  | k      |     |
| Zuletzt aktualisiert: 22.10.2018                  |        |   | ŵ           | v x                           | с            | v t     | o n  | m      | Ø   |

# Android mit dem Gerät verbinden VNC am VARIOluxx einschalten

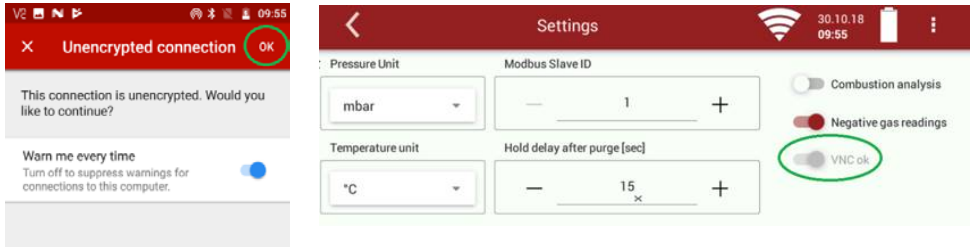

#### Fernsteuerung mit Android verwenden

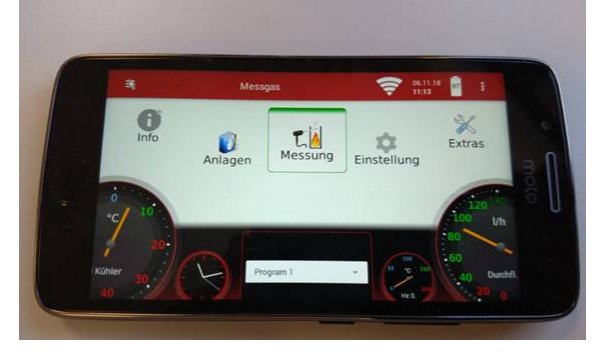

# 10 Infos über Gerätekomponenten

Insbesondere für Servicefall oder Nachfragen

Dieses Menü ist aus dem Hauptmenü mit der nebenstehenden Taste anwählbar.

Neben speziellen Geräteinformationen und der Möglichkeit des Geräteabgleichs für Servicestellen ist auch eine Firmware Aktualisierung möglich.

| 3 | AKM Device-Info |
|---|-----------------|
|   | GKM Device-Info |
|   | ECM Device-Info |
|   | Software update |
|   | Abgleich-Pin    |

## 10.1. Firmware Aktualisierung

Durchführung eines Updates:

- Entpacken Sie die erhaltene Datei 1113Update.zip.
- Kopieren Sie die entpackte Datei ,1106.fwb' auf einen USB-Stick in das Wurzelverzeichnis (root directory).
- Schalten Sie das Messgerät ein.
- Stecken Sie den vorbereiteten USB-Stick in eine USB Buchse des Messgeräts.
- 🕨 Drücken Sie 🗏
- Drücken Sie "Software update"

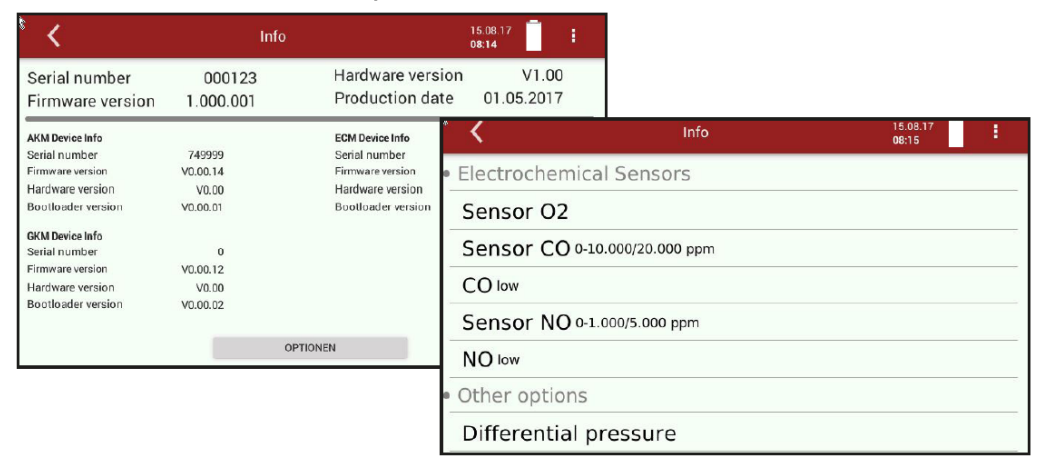

- Drücken Sie "Load from USB-Stick"
- Nach Abschluss des Kopiervorgangs drücken Sie "Perform firmware update"
- ⇒ Die Aktualisierung der Firmware beginnt...
- Schalten Sie nach erfolgter Aktualisierung Das Messgerät aus.
- ► Machen Sie einen Neustart. Die neue Firmware ist installiert.
- ⇒ Insbesondere f
  ür Servicefall oder Nachfragen

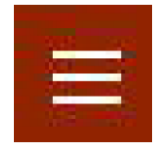

# 11 Spezifikationen

## 11.1. Technische Daten

| Betriebstemperatur                | +5°C - +45 °C                     |
|-----------------------------------|-----------------------------------|
| Rel. Luftfeuchtigkeit bei Be-     | 90 %                              |
| trieb, nicht-kondensierend        |                                   |
| Lagertemperatur                   | -20 °C - +50 °C                   |
| Akku intern, Kapazität, Betriebs- | Li-Ion, 48 Wh, 6 h                |
| zeit ohne Gaskühler und Heiz-     | 96 Wh                             |
| schlauch                          |                                   |
| Akkukapazität optional            |                                   |
| Ladezeit (1 Akkupack)             | 2 h = > 90%, 4 h = 100 %          |
| Display                           | 7" Touch, < 750 cd/m2, 800*480 px |
| Stromversorgung (ohne Heiz-       | 86 - 265 V / 47 - 63 Hz / 105 W   |
| schlauch)                         |                                   |
| Gewicht Gerät (inkl. 2 EC Senso-  | 7,5 kg                            |
| ren)                              |                                   |
| Gewicht Gerät im Koffer (inkl. 2  | 16 kg                             |
| EC Sensoren)                      |                                   |
| Maße ohne Koffer (B x H x T)      | 43 cm x 15 cm x 29 cm             |
| Maße inkl. Koffer (B x H x T)     | 51 cm x 29 cm x 51 cm             |
| Gehäusematerial                   | Aluminium / TPU                   |
| Schutzart                         | IP20                              |
|                                   |                                   |

## 11.2. NDIR Messwerte & TCD H2

#### Küvette #10774

| Gas | Messbereich      | Auflösung | Genauigkeit abs /<br>vom Messwert | Т90   |
|-----|------------------|-----------|-----------------------------------|-------|
| СО  | 0 – 10 % / 100 % | 0,01 Vol% | ± 0,5 Vol% / 3%                   | ≤ 40s |
| CO2 | 0 – 10 % / 100 % | 0,01 Vol% | ± 0,5 Vol% / 3%                   | ≤ 40s |
| CH4 | 0 – 10 % / 100 % | 0,01 Vol% | ± 0,5 Vol% / 3%                   | ≤ 40s |

#### TCD #11092

| Gas | Messbereich      | Auflösung | Genauigkeit abs /<br>vom Messwert | Т90             |
|-----|------------------|-----------|-----------------------------------|-----------------|
| H2  | 0 – 10 % / 100 % | 0,1 Vol%  | 3 %                               | 1 s /<br>60 l/h |

## 11.3. Elektrochemische-, Temperatur- und Drucksensoren

| Elektrochemischer Sensor                                                                               | O2 Long Life                                                 |
|----------------------------------------------------------------------------------------------------|--------------------------------------------------------------|
| Messbereich                                                                                            | 0 - 25 Vol%                                                  |
| Auflösung                                                                                              | 0,01 Vol%                                                    |
| Genauigkeit abs.                                                                                       | ± 0,2 Vol%                                                   |
| Ansprechzeit T90                                                                                       | < 20s                                                        |
| Erwartete Lebensdauer an Luft                                                                          | 5 Jahre                                                      |
| Elektrochemischer Sensor                                                                               | H2S                                                          |
| Nominaler Messbereich                                                                                  | 0 - 2000 ppm                                                 |
| Ansprechzeit T90<br>Erwartete Lebensdauer an Luft<br>Elektrochemischer Sensor<br>Nominaler Messbereich | ± 0,2 V01%<br>< 20s<br>5 Jahre<br><b>H2S</b><br>0 - 2000 ppm |

| Überlastbereich                     | < 10000 ppm        |
|-------------------------------------|--------------------|
| Auflösung                           | 1 ppm              |
| Genauigkeit absolut /               | ±5 ppm             |
| vom Messwert                        | 10 % (0 - 500 ppm) |
|                                     | 15 % (> 500 ppm)   |
| Ansprechzeit T90                    | < 40 s             |
| Paramagnetischer Sensor             | 02                 |
| Messbereich                         | 25 Vol% - 100 Vol% |
| Auflösung                           | 0,01 Vol%          |
| Genauigkeit                         | 0,1 Vol%           |
| Abgastemperatur                     | ТА                 |
| Messbereich mit Gasentnahmerohr aus | 0 - 800° C         |
| Edelstahl                           |                    |
| Messbereich mit Gasentnahmerohr aus | 0 - 1100° C        |
| Inconel                             | 0 - 1350° C        |
| Kurzzeitig (bis zu 20 Minuten)      |                    |
| Genauigkeit abs. /                  | ±2° C / 1%         |
| vom Messwert                        |                    |
| Verbrennungslufttemperatur          | TI                 |
| Messbereich                         | 0 - 100°C          |
| Genauigkeit abs.                    | 1 °C               |
| Differenzdruck                      |                    |
| Messbereich                         | ± 120 hPa          |
| Genauigkeit absolut /               | 0,02 hPa           |
| vom Messwert                        | 1 %                |
| Barometrischer Druck                | P abs              |
| Messbereich                         | 300 - 1200 hPa     |
| Genauigkeit                         | ± 3 hPa            |

## 11.4. Gasentnahme und Aufbereitung

| Max Unterdruckbergich der Caspumpe      | 250 hD2 |
|-----------------------------------------|---------|
| Max. Unterdruckbereich der Gaspumpe     | 350 NPa |
| Typischer Gasdurchfluss                 | 60 l/h  |
| Einfach - Gaskühler                     | •       |
| Temperatur Peltierkühler (an Netz und   | 5 ℃     |
| Akku)                                   |         |
| Akkubetriebszeit mit Gaskühler (1 Akku- | 1h45min |
| pack)                                   |         |
| Kondensatentsorgung aus dem Gasküh-     | •       |
| ler                                     |         |
| Automat. Feuchtealarm                   | •       |
| Interne Durchflussmessung               | •       |
| Gasausgang (Vent Anschluss)             | •       |
| Passiv, Anschlussgröße                  | 3 mm    |

## 11.5. Berechnete Werte

| CO2                              |             |
|----------------------------------|-------------|
| Messbereich (brennstoffabhängig) | 0 - CO2 max |
| Genauigkeit abs.                 | ± 0,3 Vol%  |
| Taupunkt                         | °C          |

| Abgasverlust qA                     | 0 - 99,9 %                                    |
|-------------------------------------|-----------------------------------------------|
| Wirkungsgrad                        | 0 - 120 %                                     |
| Messwerte darstellbar als           | mg/Nm3<br>O2 Ref<br>mg/kWh<br>NOX: mg/Nm3 NO2 |
| Strömungsgeschwindigkeit            | v                                             |
| basierend auf Differenzdruckmessung |                                               |
| mit Prandtlrohr                     |                                               |
| Messbereich typisch                 | 3 m/s - 100 m/s                               |
| Genauigkeit bei 3 m/s               | 1 m/s                                         |
| Genauigkeit > 12 m/s                | ± 1%                                          |
| (vom Messwert)                      |                                               |
| Auflösung                           | 0,1 m/s                                       |
| Absolutdruckmessung                 | •                                             |

## 11.6. Datenkommunikation

| USB Anschluss, nur Master (Anschluss Zubehör, Stick usw.)         | • |
|-------------------------------------------------------------------|---|
| Unterstützung externer SD-Kartenleser                             | • |
| Ethernet, RJ45                                                    | • |
| WLAN                                                              | • |
| Bluetooth                                                         | • |
| RS485 (AUX-Anschluss, nicht-isoliert, zum Anschluss ext Sensormo- | • |
| dule)                                                             |   |
| RS485 (isoliert, für Anbindung an PC)                             | • |
| Analog I/O: 4x input, 8x output, 4 20 mA                          | • |

# 12 Anhang

## 12.1. Fehlerdiagnosen am Messgerät

| Fehlermeldung          | mögliche Ursache        | Abhilfe                     |
|------------------------|-------------------------|-----------------------------|
| Gaskühler-Fehler!!!    | Der Gaskühler ist de-   | Kontaktieren Sie bitte den  |
| Gaskühler ist nicht    | fekt.                   | MRU Kundendienst.           |
| betriebsbereit!        |                         |                             |
| Das Gerät schaltet     |                         |                             |
| sich aus!              |                         |                             |
| Unterspannung!!!       | Der Akku ist tiefentla- | Stecken Sie den Netzstecker |
| Das Gerät schaltet     | den.                    | ein und laden Sie den Gerä- |
| sich aus!              |                         | teakku.                     |
|                        |                         |                             |
| Heizschlauch-Fehler!!! | Die Funktion des Heiz-  | Heizschlauch auf Beschädi-  |
| Die Leistungsauf-      | schlauchs ist nicht ge- | gungen überprüfen.          |
| nahme ist zu hoch!     | währleistet.            | Heizschlauch beim Betrei-   |
| Bitte Heizschlauch     |                         | ben ganz abwickeln!         |
| kontrollieren!         |                         |                             |
| Heizschlauchsollwert   | Heizschlauch kann nur   | Beim nächsten Einschalten   |
| wurde auf 160° C ge-   | temporär über 160°C     | wird die Heizschlauchtem-   |
| setzt!!!               | betrieben werden!       | peratur wieder auf 160°C    |
|                        |                         | gesetzt.                    |

| Bitte warten - Pumpe<br>ist aus!<br>Aufheizphase ist<br>noch nicht abge-<br>schlossen.              | Eine Messung ist nicht<br>möglich, da sich das<br>Gerät noch in der Auf-<br>heizphase befindet.                                                  | Warten bis Aufheizphase<br>abgeschlossen ist.     |
|----------------------------------------------------------------------------------------------------|----------------------------------------------------------------------------------------------------|---------------------------------------------------|
| Durchfluss!!!<br>Durchfluss ist zu ge-<br>ring! Bitte Durchfluss<br>überprüfen (Filter,<br>Gasweg,) | Der notwendige<br>Durchfluss wird unter-<br>schritten.<br>Filter / Gasweg ver-<br>stopft.<br>Gaspumpe defekt.<br>Durchflusssensor ist<br>defekt. | Filter / Gasweg auf Verstop-<br>fungen überprüfen |

## Fehlermeldung

| ≡       | Messgas 1                                                                                                    | 3.03.18<br><b>2:59</b> | 1          |
|---------|----------------------------------------------------------------------------------------------------|------------------------|------------|
|         | <ul> <li>Kondensatalarm (1)</li> <li>Kondensatalarm (2)</li> </ul>                                                                             |                        |            |
| 0<br>°C | Filter entfernen und Wasser vollständig ablassen!<br>Danach das Wasser im Gerät abpumpen.<br>Bestätigen Sie dazu den Button "Wasser abpumpen". |                        | 140<br>I/h |
| 40      | Wasser abpumpen                                                                                                    | ESC                    | 0          |

| mögliche Ursache                                                                                                    | Abhilfe                                                                                                    |
|----------------------------------------------------------------------------------------------------|----------------------------------------------------------------------------------------------------|
| Kondensat/Wasser<br>befindet sich im Ge-<br>rät. Zum Schutz der<br>Sensoren muss das<br>Wasser abgelassen<br>werden. | <ul> <li>Abnire</li> <li>Im ersten Schritt entfernen Sie bitte den Filter<br/>(Screenshot) um das Wasser vollständig abzu-<br/>lassen.</li> <li>Entfernen Sie die Sonde/Heizschlauch vom Ge-<br/>rät.</li> <li>Erst danach darf das Gerät im Gerät mit<br/>Schlauchpumpe abgepumpt werden.</li> <li>Starten Sie die Schlauchpumpe mit "Wasser ab-<br/>pumpen". Eventuell mehrmals, bis die Gas-</li> </ul> |
|                                                                                                    | rumpe wieder aktiviert wild.                                                                                                    |

#### 12.2. Feste IP-Adresse vergeben

► Wählen Sie "Netzwerk" im Menü **Extras** an.

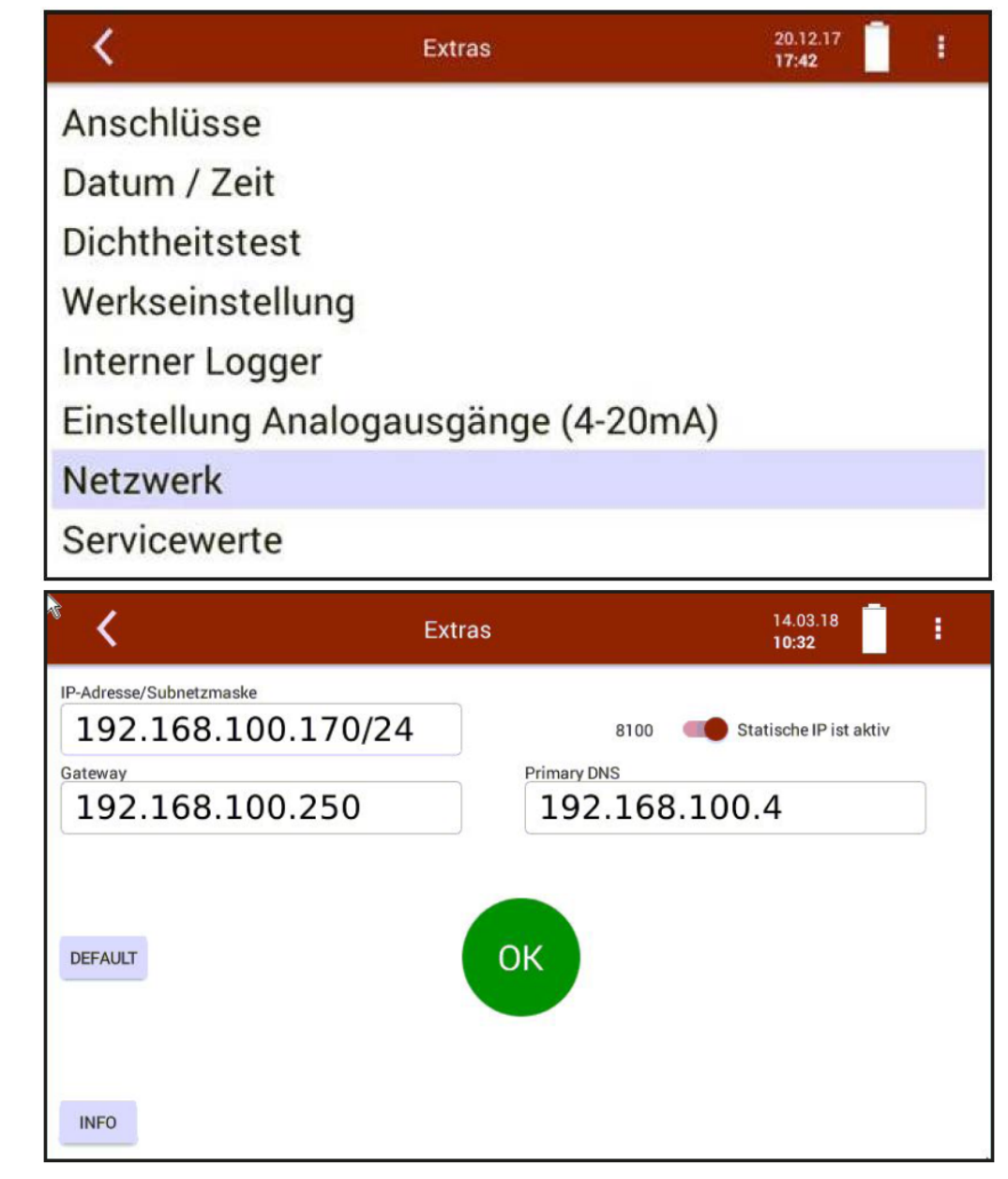

- ► Stellen Sie den Schalter auf "Statische IP"
- Wählen Sie Ihre gewünschte IP-Adresse, Subnetzmaske, Standardgateway und bevorzugter DNS-Server.
- Bestätigen Sie mit OK.
- ⇒ Die Änderung wird nach einem Neustart wirksam.

Der Eintrag der Subnetzmaske erfolgt nach folgendem Prinzip:

| Hostanzahl | Subnetzmaske | 32-Bit-Wert                             | Suffix |
|------------|--------------|-----------------------------------------|--------|
| 16.777.214 | 255.0.0.0    | 1111 1111 0000 0000 0000 0000 0000 0000 | /8     |
| 8.388.606  | 255.128.0.0  | 1111 1111 1000 0000 0000 0000 0000 0000 | /9     |
| 4.194.302  | 255.192.0.0  | 1111 1111 1100 0000 0000 0000 0000 0000 | /10    |
| 2.097.150  | 255.224.0.0  | 1111 1111 1110 0000 0000 0000 0000 0000 | /11    |
| 1.048.574  | 255.240.0.0  | 1111 1111 1111 0000 0000 0000 0000 0000 | /12    |
| 524.286    | 255.248.0.0  | 1111 1111 1111 1000 0000 0000 0000 0000 | /13    |
| 262.142    | 255.252.0.0  | 1111 1111 1111 1100 0000 0000 0000 0000 | /14    |
| 101.070    | 000 00 1 0 0 |                                         | 14.5   |

#### Einstellung für die Software MRU4Win

Für eine LAN Verbindung des Messgeräts kann das PC Programm MRU4Win verwendet werden.

► Verbinden Sie das Gerät mit dem Netzwerk.

#### Auslesen der IP Adresse:

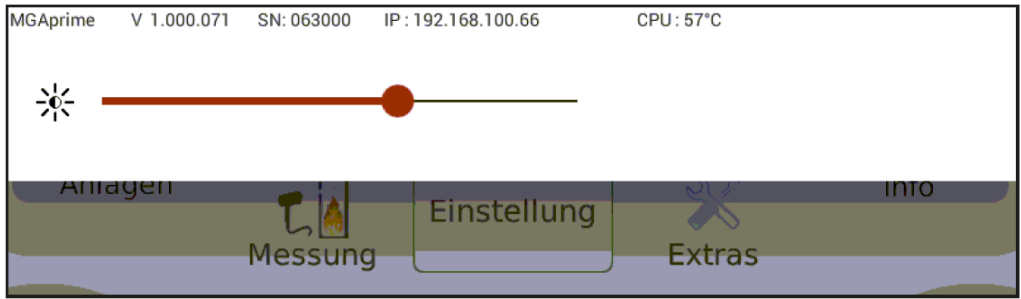

- ► Wählen Sie über die Kontexttaste "Displayeinstellung".
  - ⇒ In der obersten Zeile wird die IP Adresse des Messgeräts angezeigt

| <        |   | Einstellung  |    |   | 07.08.17<br>13:51 |
|----------|---|--------------|----|---|-------------------|
| Druck in |   | Modbus Slave | ID |   |                   |
| hPa      | - |              | 1  | + |                   |
|          |   |              |    |   | Negative Gaswerte |

Stellen Sie Modbus slave ID auf 1.

#### MRU 4 Win auf PC einstellen:

| MRU MRU4win                                                                                                    |             |        |                     |        |
|----------------------------------------------------------------------------------------------------|-------------|--------|---------------------|--------|
| Einstellungen                                                                                                    |             |        |                     |        |
| Allgemein                                                                                                    |             |        |                     |        |
| <ul> <li>Modbus aktivieren</li> <li>Beim Start nach Bluetooth Geräten suchen</li> <li>Beim Beenden einer Messung Bestätigung startanimation anzeigen</li> </ul> | MEU MRU4win | + Modb | us Geräte erstellen | D<br>D |

- Aktivieren Sie Unter **Einstellungen** "Modbus".
- "Modbus Gerät erstellen"

| erial/TCP        | ТСР            | ~ | A Scannen                                                  | Modbus Geräte  | in and a second second se |
|------------------|----------------|---|------------------------------------------------------------|----------------|----------------------------------------------------------------------------------------------------|
| þ                | 192.168.100.68 |   | 1113_Device<br>Modbus 192.168.<br>Verbunden<br>1113_Device | 100.62.8100 95 | <b>Tabelle</b>                                                                                                    |
| ort              | 8100           |   | Modbus 192.168.<br>Logging                                 | 100.62:6100    | 02                                                                                                    |
|                  |                |   |                                                            |                |                                                                                                    |
|                  |                |   |                                                            |                |                                                                                                    |
|                  |                |   |                                                            |                |                                                                                                    |
| Name             | 1113_Device    | Ŷ |                                                            |                |                                                                                                    |
| Name<br>Slave ID | 1113_Device    | ~ |                                                            |                |                                                                                                    |

Tragen Sie die IP Adresse vom Messgerät ein.
Adresse vom Messgerät ein.

#### Info über Netzwerk

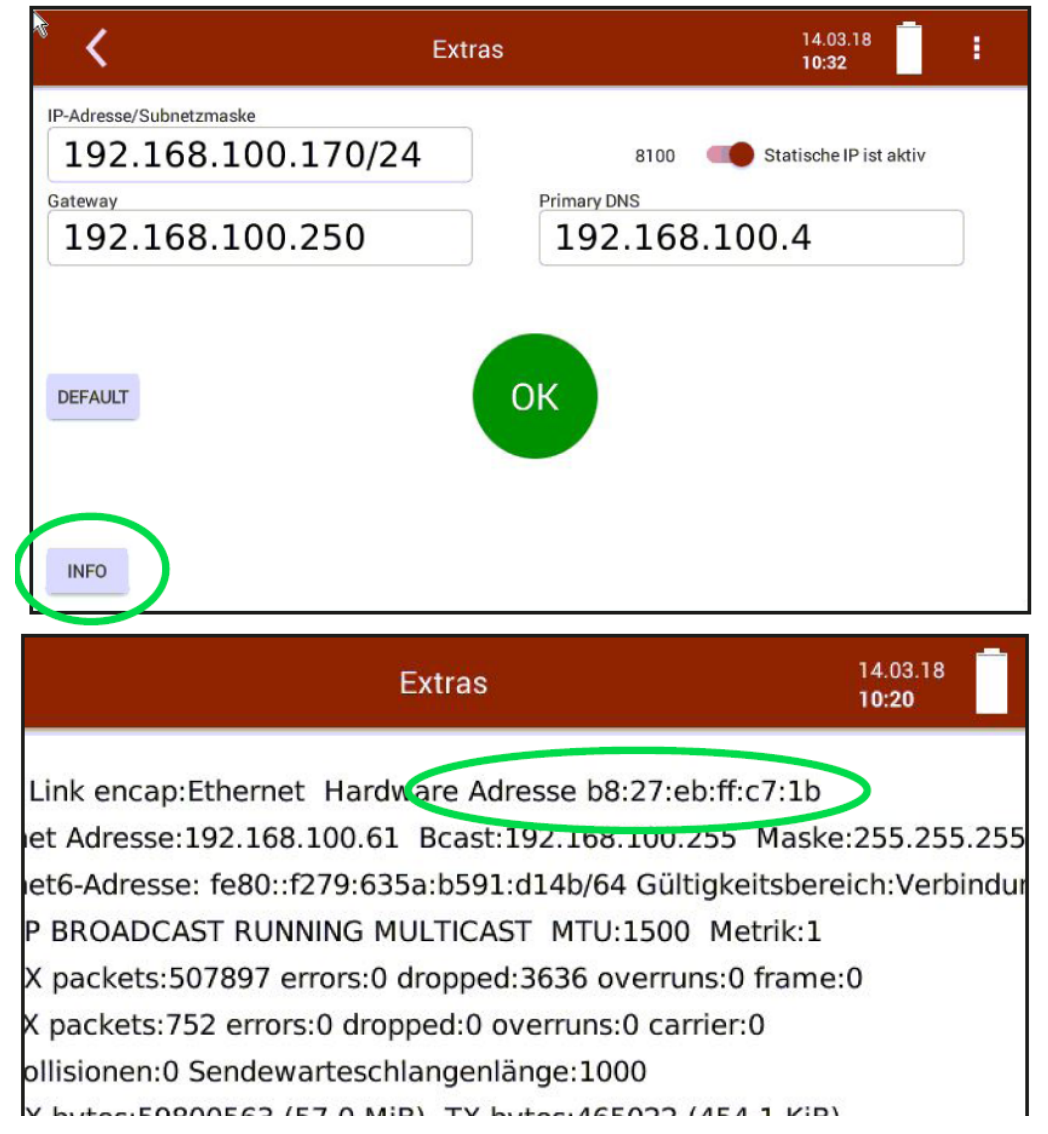

## 12.3. RS485 Extern (Option)

RS485 Schnittstelle RTU Protokoll für Datenfernübertragung über Kabel

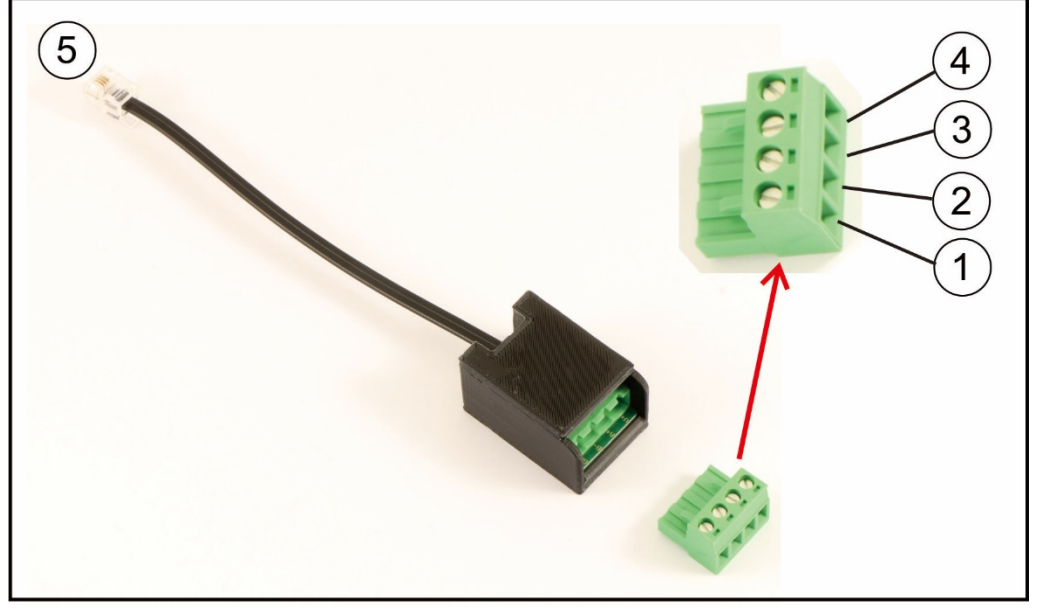

#### Elektrische Anschlüsse:

1 = GND 2 = B-

 $2 - D^{-}$ 3 = A+

J — AT 4 — picht vor

4 = nicht verwendet

5 = RJ Stecker zu optionalem RS485 Anschluss

HINWEIS: Ein verdrilltes Paar geschirmtes Kabel ist vom Benutzer bereit zu stellen

#### **Porteinstellungen:**

Baud Rate: 19200 Data bits: 8 Parity: Even Stop bits: 1 Slave ID: 1

#### Modbus slave specification:

- The analysers are able to work as modbus slave using modbus over RS485
- data types (used in table below):
  - A ASCII character
  - U 16 bit unsigned integer value (0...65535)
  - I 16 bit signed integer value (-32768...32767)
  - UL 32 bit unsigned integer value (0...4.294.967.295)
  - L 32 bit signed integer value (-2.147.483.648...2.147.483.647)
  - F 32 bit floating point value (reads -1E38, when not available)-

Weitere Informationen zu den definierten Registern auf Anfrage. (<u>www.mru.eu</u>) und auf dem dem Gerät bei der Lieferung beiliegendem USB-Stick!

## 12.4. Ersatzteile

| Teilenummer | Ersatzteil                      |
|-------------|---------------------------------|
| 56879A      | PTFE Rundfilter                 |
| 61158       | Sondenfilter Sintermetall 2 µm  |
| 61157       | Sondenfilter Sintermetall 20 µm |
| 10825       | Glaswolle Filterelement         |
| 59799       | O-Ring 16 x 1,5                 |
| 61066       | O-Ring 12 x 2                   |
| 61333       | O-Ring 10 x 2                   |
| 60074       | O-Ring 8 x 2                    |

# 13 Konformitätserklärung

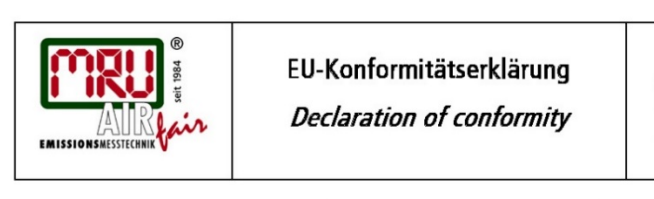

MRU Messgeräte für Rauchgase und Umweltschutz GmbH

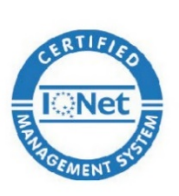

Fuchshalde 8 + 12 74172 Neckarsulm-Obereisesheim Deutschland / Germany Tel.: +49 (0) 7132 - 99 62 0 Fax: +49 (0) 7132 - 99 62 20 E-Mail / mail: info@mru.de Internet / site: www.mru.eu

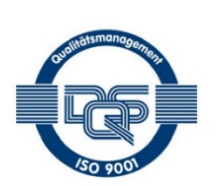

E

Bevollmächtigte Person, für die Zusammenstellung der technischen Unterlagen Person authorized to compile the technical documents

| Name / name:               | Dierk Ahrends                                  |
|----------------------------|------------------------------------------------|
| Funktion / function:       | QM-Beauftragter / QM- Representative           |
| Firmenname / company:      | Messgeräte für Rauchgase und Umweltschutz GmbH |
| Straße / street:           | Fuchshalde 8 + 12                              |
| Ort / city:                | 74172 Neckarsulm                               |
| Land / country:            | Deutschland / Germany                          |
| P                          | Produkt/Product                                |
| Bezeichnung I designation: | Gasanalysator                                  |
|                            | Gas analyser                                   |
| Produktname / name:        | VARIO/uxx                                      |
| Funktion / function:       | Gasanalyse / g <i>as analysis</i>              |

Hiermit erklären wir, dass das oben beschriebene Produkt allen einschlägigen Bestimmungen entspricht, es erfüllt die Anforderungen der nachfolgend genannten Richtlinien und Normen: We declare the conformity of the product with the applicable regulations listed below:

- EMV-Richtlinie / EMV-directive 2014/30/EU
- Niederspannungsrichtlinie / low voltage directive 2014/35/EU .
- RoHS-Richtlinie / RoHS directive 2011/65/EU (RoHS II)) .

Neckarsulm, 24.05.2017

Even hich

Erwin Hintz, Geschäftsführer / Managing Director

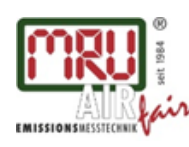

MRU GmbH, Fuchshalde 8 + 12, 74172 Neckarsulm-Obereisesheim Geschäftsführer: Erwin Hintz Fon +49 71 32 99 62-0, Fax +49 71 32 99 62-20 Mail: info@mru.de \* Internet: www.mru.eu

HRB 102913, Amtsgericht Stuttgart USt.-IdNr. DE 145778975